# **DIMRUS**

## «R2200»

Multichannel portable device of registration and signal analysis of partial discharges in insulation

## Manual

Perm

## Contents

| 1. Technical specification R2200                                                  |                  |
|-----------------------------------------------------------------------------------|------------------|
| 1.1. Application                                                                  |                  |
| 1.2. Technical specifications                                                     | 5                |
| 1.3. The disposition of outer slots                                               | 6                |
| 1.4. The R2200 Operation Principles                                               | 6                |
| 1.4.1. The description of the basic algorithms of the R2200 input chain           | ıs7              |
| <b>1.4.2.</b> The action of the "sorting out" algorithms for the input signals of | of the PD        |
| sensors                                                                           | 8                |
| <b>1.4.3.</b> The information presentation in the device                          |                  |
| <b>1.4.4.</b> The registration of the impulse form and reflect grams              |                  |
| 2. General questions of partial discharge measurements                            |                  |
| 2.1 Partial discharge parameters                                                  |                  |
| 2.2. Input Circuits Calibration                                                   |                  |
| 2.2.5 Channel Sensitivity Calculation                                             |                  |
| 3. How to work with the R2200 device                                              |                  |
| <b>3.1.</b> The Main Functions for the Information Loading and Editing            |                  |
| <b>3.1.1.</b> The use of the functional keys                                      |                  |
| 3.1.2. Choosing of the parameter for editing                                      |                  |
| 3.1.3. The value entering                                                         |                  |
| 3.1.4. Text entering                                                              |                  |
| 3.1.5. Choosing the value                                                         |                  |
| 3.2. Switching On the Device                                                      |                  |
| <b>3.3.</b> The R2200 Device Function Setting by Means of the Inbuilt Menu        |                  |
| 3.3.1. Measurement menu                                                           |                  |
| 3.3.2. Reflectometer                                                              |                  |
| 3.3.3. Channel parameters                                                         |                  |
| 3.3.3.1. Registration channel selection                                           |                  |
| 3.3.3.2. The input of the main (measuring) channel I parameters                   |                  |
| 3.3.3.3. Entering the parameters of the reference channels II and III             |                  |
| 3.3.3.4. Entering the noise channels IV and V parameters                          |                  |
| 3.3.3.5. Viewing and editing of the cross-matrixes and the channels'              | sensitivities 34 |
| 3.3.3.6. Selecting of the synchronization type                                    |                  |
| 3.3.3.7. Entering the name of the plant, object, scheme                           |                  |
| 3.3.4. Common registration parameters                                             |                  |
| <b>3.3.5.</b> Device calibration                                                  |                  |
| 3.3.6. Archiving of data                                                          |                  |
| <b>3.3.7.</b> Parameters on default                                               |                  |
| <b>3.3.8.</b> Time parameters                                                     |                  |
| 3.3.9 Viewing of measurement.                                                     |                  |
| 3.3.9.1. Imagery of initial signal.                                               |                  |
| 3.3.9.2. Drawing of measurement with automatic distribution on                    | groups by the    |
| build-in system PD Expert.                                                        |                  |
| 3.3.9.3. Installation of measurement viewing.                                     |                  |
| 3.3.9.4. Parameters of PD group filtration.                                       |                  |
| 3.3.10. Viewing of reflectogram                                                   |                  |
| 3.3.10.1. Installation of Reflectogram viewing                                    |                  |
| 4. Software of device R2200                                                       |                  |
| 4.1. Device configuration from IHM software                                       |                  |
| 4.1.1. Window of device configuration installation of R2200                       |                  |
| 4.1.2. Insert «Registration parameters»                                           |                  |

## 1. Technical specification R2200

## **1.1. Application**

«R2200» multichannel portable device is aimed at registration and analysis of partial discharge distribution in insulation of high voltage equipment.

The presence of the maximum possible hardware and software for pulse noises tuning out makes the device one of the most effective in the market nowadays.

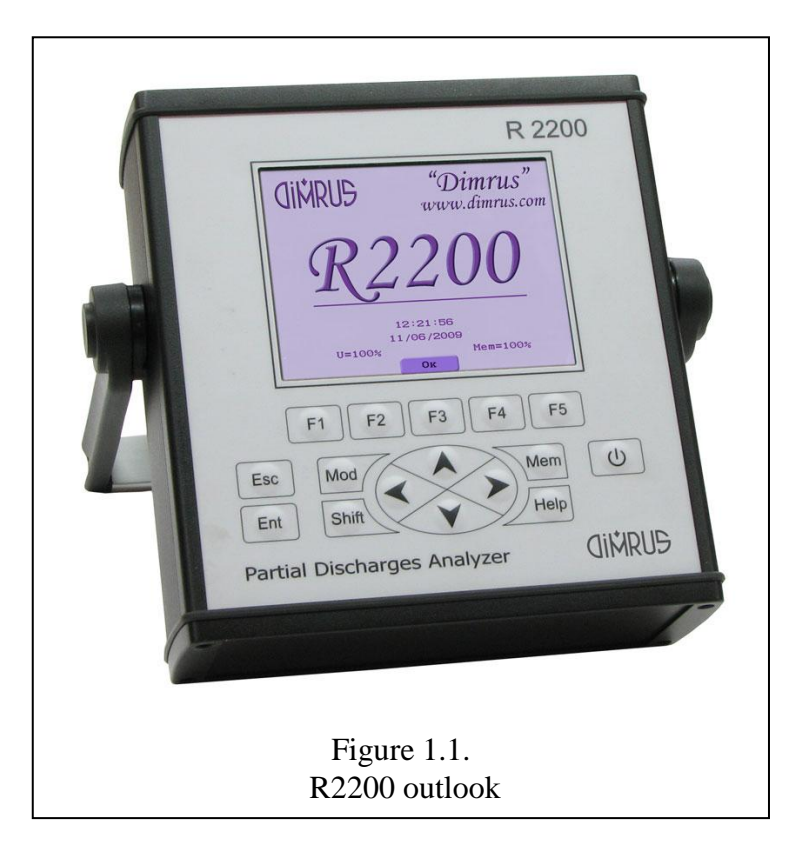

The user can configure the measuring part of the device for the work in real time mode using the following means:

- the analysis of every pulse waveform;
- the cross matrix for phase to phase comparison, for one measuring channel to another;
- the difference in pulse arrival (the analysis of the «time of arrival» ToAr), with the resolution of 2 ns;
- the pulse polarity analysis at several channels simultaneously;
- the inbuilt channels for noise signal control.

The unique feature of «R2200» device which differs it from the products of other firms is the presence of the inbuilt «PD-Expert» expert system. The «PD-Expert» expert system uses a set of different means for partial discharge presentation and analysis, including «TF - plane». There is an inbuilt base of partial discharge images. All the mentioned above gives the opportunity to reveal and differentiate various types of insulation damages and the places they occur.

«R2200» devise should be used by specially trained personnel in scientific centers and laboratories, production shops and in field condition.

The devise can be used under the influence of raised electromagnetic fields of power-line frequency – at distribution substations.

The power supply of the device is universal, which also expands the sphere of its usage. It could be powered from the supply net or the inbuilt accumulator if high capacity.

The device has metal container housing protecting it from dust and splashes. It has a hermetic membrane keypad.

## 1.2. Technical specifications

|    |                                                                                                    | Table 1.1.                |
|----|----------------------------------------------------------------------------------------------------|---------------------------|
| N⁰ | Parameter                                                                                                    | Value                     |
| 1  | Partial discharge (PD) measuring channels                                                                                         | Up to 9                   |
| 2  | Synchronization channel                                                                                                    | 1                         |
| 3  | The time necessary for the whole cycle of all the 9 channel control                                                               | 2-30 min                  |
| 4  | Frequency range of the registered PD pulse                                                                                        | 0,5 ÷ 10,0<br>MHz         |
| 5  | Dynamic range of the registered PD pulse                                                                                          | 70 dB                     |
| 6  | The phase precision of the definition of the moment of impulse appear-<br>ance relatively to the sinusoid of power-line frequency | 7,5 degrees               |
| 7  | Measurement inaccuracy in definition of the place of PD appearance in cable by means of inbuilt reflectometer*                    | ±2 m                      |
| 8  | The memory for the storage of the archive of PD measurement in cable                                                              | 256 MB                    |
| 9  | The action period of the accumulator                                                                                              | 5 hours                   |
| 10 | Supply voltage of the ac-power adapter                                                                                            | ~220 V                    |
| 11 | The range of the operating temperatures when working without a thermos-<br>tat                                                    | -20 ÷ +45<br>degrees      |
| 12 | Warranty period of the device and the sensors                                                                                     | 18 month                  |
| 13 | The device lifetime                                                                                                    | not less than<br>10 years |
| 14 | Dimensions                                                                                                    | 260x250x80                |
| 15 | The device weight                                                                                                    | 3,5                       |

The basic technical specifications of the R2200 device are given in table 1.1.

#### Attention!

1) Channel 1 is not isolated from the device container housing.

2) The synchronization channel should be under the voltage in the range of 0.5 up to 48 Volt. For synchronization with the supply net any voltage transformer or AR-1 sensor should be used.

In order to make the data given by the device more precise there is a set of unique diagnostic algorithms for input signal analysis realized in the device.

The most important thing is that all the algorithms work in real time mode,

which makes the insulation condition evaluation on the base of PD level easier.

The basic and the most important algorithms are the following:

- The analysis of frequency characteristics and the waveform<sup>\*</sup> of each input pulse.
- The use of cross matrix for signal comparison that is synchronic comparison of the PD pulse amplitude in the monitored channel and in other channels.

- The analysis of time delay or advance of PD arrival from the channel under control in comparison to the impulses coming from other channels. The device is able to differentiate the PD impulses separated by the length of more than 1 meter of a cable or a bus.

- The analysis and comparison of the polarity of the pulses received from adjacent measuring channels. The specific features of the PD sensors and the schemes of their closed circuit is that the polarity of the impulse registered in the cable in which the impulse has arisen at, is opposite to the polarity of the impulse in another cable to which this impulse is external.

The use of these algorithms of PD input signals analysis enables to reveal the place of PD arising in the most precise way, considering the specific features of construction and operation

of high voltage equipment of different types. By means of «R2200» the diagnostics of transformers, electric machines, cable lines, switchgears and high-voltage breakers can be carried out.

### 1.3. The disposition of outer slots

The «R2200» device can be used in two basic regimes – for periodic measurements of PD level in high-voltage equipment or for continuous monitoring when the device is set at the equipment for carrying out of stationary measurements. For that purpose the device is provided with slots which provide operative connection and disconnection of the primary sensors mounted at the equipment.

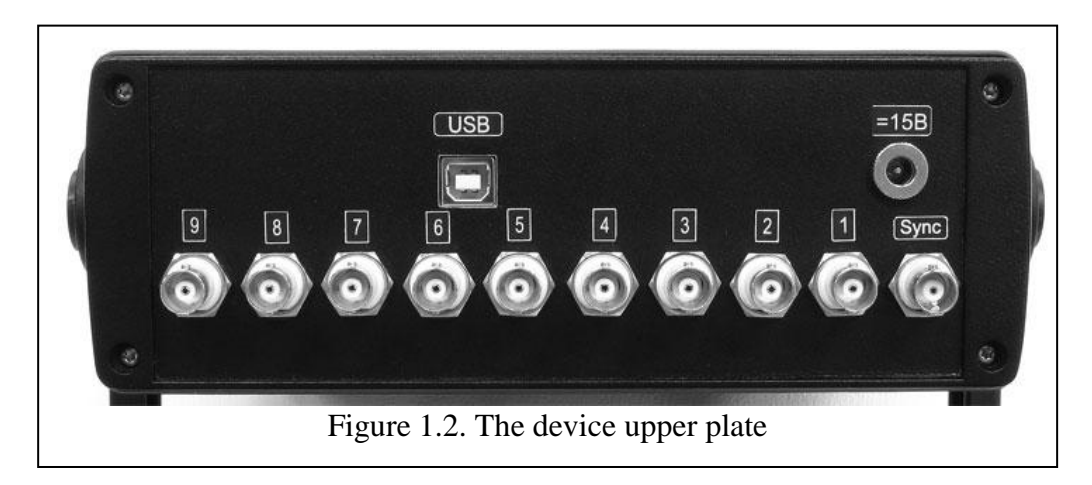

The connection of the cable lines from the measuring sensors to «R2200» device is provided by standard the coaxial BNC slots. At the upper end of the device as it is shown at the picture 1.2 the slots are situated in one row. There are the slots for PD sensors connection, for outer synchronization connection (Sync), for standard USB cable and net cable connection – for the work in stationary mode and accumulator charging.

The sensors produced by «Vibro-Center» inc. are isolated from the inner measurement nets due to their isolating container housing made of ABC with glass fiber addition. The sensors are connected to the device by means of RG-58U coaxial cables the screens of which are connected to the body of the sensor and so to the body of the device itself. Therefore the screens of all the cables are connected to each other but are isolated from the sensors. It helps to minimize the possibility of potential (voltage) presence at the body of the device.

For safety insurance only the sensors supplied with the device should be used together with the device! If you want to use the sensors of other producers or self-made sensors make sure, that there is no direct contact between the measurement chains of the sensor (the devise) and the controlled object!

## 1.4. The R2200 Operation Principles

The R2200 device has 9 input slots for the connection of 9 PD for the registration of electrical PD. All the input channels are equal, independent and have the input resistance of 50 Ohm. For the means of device reliability each of the input channels has inbuilt protection against incidental pulse noises and the filters which single out DP signals in the range of 1 to 10 MHz.

The operation principle of the R2200 device significantly differs from that of standard oscillographs also used in PD analysis. The basic difference is that R2200 device decides in real time mode whether the impulse is the result of PD arising in the monitored equipment or whether it is of other origin. For that special algorithms for input pulse parameters' evaluation are used. Thanks to that the user takes part in the analyzing of the impulse distribution only, which optimizes the diagnostics process. The second specific feature of the device is that the impulses of other origin that appear in the monitored equipment as well as the outer impulses coming along the connection lines are not taken into consideration by the device. This makes the personnel operation more productive because there is no need in looking for the place each impulse has arisen at. Finally it lessens the time of diagnostics caring out and makes the data received more precise.

The device has been designed for PD measurements in different types of high voltage equipment. The fact that R2200 can be powered by the net and the inbuilt accumulator, small dimensions and usability make the device well fitting for the use in the laboratory and in the field.

## 1.4.1. The description of the basic algorithms of the R2200 input chains

The block-diagram of the input chains of the R2200 device is presented in picture 1.3. The high frequency input switchboard «Cross point Switches» receives up to 9 signals from the primary sensors and one test signal from the inbuilt test PD generator. The number of the primary channels is determined by the user in dependence of the specific features of the monitored equipment and the diagnostic task given. By means of the software operated input switchboard the signals from the primary sensors in various order can be transmitted to the 9 output channels.

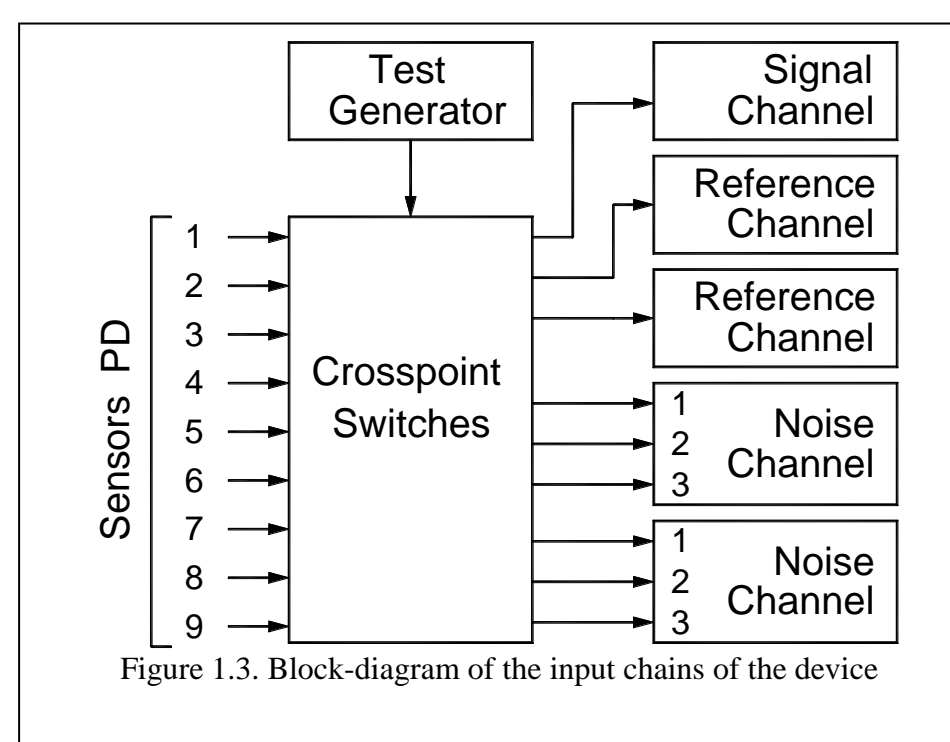

The Test Generator signal can be send to each of the measurement channels by means of the inner switch board. Thus the check and testing of the input chains is carried out before each measurement.

The registration of the PD signals incoming from the channels is always done sequentially according to the user's choice. The signal from the channel is sent to

the measurement channel, shown as «Signal Channel» at the block –diagram. Inside the measurement channel the time and amplitude parameters of each impulse are analyzed in real time mode, and the decision is made whether the incoming impulse is the result of the PD in insulation or whether it is the result of some noise.

The use of the reference channels («Reference Channel» at the block-diagram) play a very important role in noise resistance. There are a lot of measurement techniques when the validity of the PD is realized by comparing of the impulse coming from the measurement channel to the impulse from an additional reference channel. It is a usual practice that the sensor connected to the reference channel is placed at the object under control and near the basic sensor, or at a certain fixed distance from it. The reference sensor often differs from the basic in inside configuration.

The «Noise Channel» is for realizing the principle of «amplitude sorting out». When an impulse with the amplitude equal or bigger than that of the impulse of the measurement channel appear at the noise channel then the impulse blocking the registration of the impulse given ap-

pears at the output of the noise channel. At «synchronous» occurrence on «the noise channel» the impulse which amplitude is equal or exceeds amplitude of an impulse on «the measuring channel», on an exit of the noise channel there is an impulse which blocks registration of the impulse.

The specific feature of R2200 devise is that the measurement of DP parameters at every channel chosen is carried out with the reference to the reference and noise channels. All the channels work synchronically in real time mode. This is the only way to dejam any noises the number of which is very high at high voltage equipment.

The user decides by himself the signals of which sensors should be connected to those "noise" channels. For the channel combination (signal, reference, noise channels) to be chosen correctly the user should well understand the arrangement of the monitored equipment and the specific features of the PD impulse arising, spreading and decay in it.

#### 1.4.2. The action of the "sorting out" algorithms for the input signals of the PD sensors

As it was mentioned above the reliability of the high voltage equipment diagnostics depends a lot of the dejam system operation in the device.

It should be understand that tuning out the noises could be done in the most effective way in real time mode, simultaneously to the measurements being carried out. If the data registered is analyzed later on, the analysis is much less precise. The fact is that the PD impulses are of high frequency and the velocity of their spreading inside the equipment is very high. The time gap between the signals' of different sensors arriving as small as some nanoseconds could be the reason for the registered signal screening. All the mentioned above raisers the demands to the frequency features of the measurement equipment and makes the automatic PD impulse parameter evaluation at registration essential.

A very serious problem connected to the PD impulse recording and "sorting out" is that the impulse amplitude value often differs as much as in hundreds or even thousand times. Alongside with that any PD impulse of the smallest amplitude should exceed the amplitude of the measurement device noise. For that the dynamic range of the PD registrator measurement channel should be not less than  $60 \div 70$  db (the range of the input signal amplitude not less 5000 : 1). Besides the noise level should be low, otherwise the measurement results appear to be much less precise.

The R2200 device is a modern micro processing unit with a whole set of noise tuning out functions realized in it. The noise tuning out techniques can be subdivided into three groups:

1 - the simultaneous comparison of the signals received from two sensors of the basic measurement channel and the reference channel;

2- the determination of the time gap between the impulses' coming from the measurement and the reference channel;

3 - the simultaneous comparison of the amplitude of the impulse coming along the measurement channel and all the other channels.

The first two ways of noise tuning out are realized in the R2200 device thanks to the presence of the «Reference Channel», which determine the reference impulse parameters and compare them to those of the impulse of the PD measurement channel.

The third way of the noise tuning out based on the amplitude comparison is realized in the R2200 through the use of the «Noise Channel».

1.4.2.1. Let's look more closely at the PD impulse sorting out technique based on the polarity comparison.

In the device there is a special algorithm of impulse screening out on the base of their polarity comparison with the use of cross matrix controlled by the user. It makes possible to block the "pulse counting" on the base of the polarity comparison of the impulses coming along the measurement and the reference channel. The "pulse counting" can be blocked if there is polarity mismatch between the two impulses. Naturally for such comparison a signal from a PD sensor (the one according to the user's choice) should be given to the reference channel. It is important that the sensor is set at the monitored equipment and in correct way. If the signal for the reference channel is chosen incorrectly the effect of this method's use will be negative.

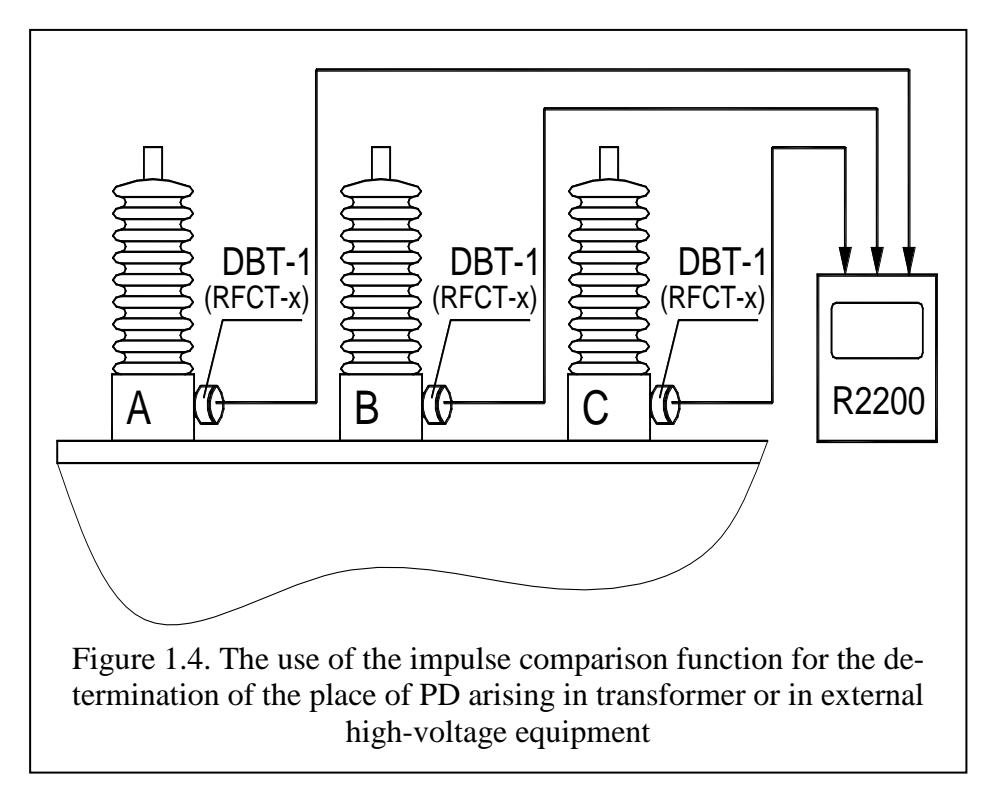

Figure 1.4 illustrates the example of the two impulses' polarity comparison algorithm use for the determination of the insulation deterioration in big generators. For that purpose there are three sensors set at the transformer's bushings. All the «DB-2» sensors are mounted at the test taps of the bushings.

If the partial discharge arises in

the basic transformer insulation winding the PD impulse "comes out" through the bushings with the same sigh. No matter in which direction the impulse goes to, the polarity of the signal outgoing from the «DB-2» sensor will coincide with polarity of the PD impulse, because the bushing is almost ideal coupling capacitor.

If a corona discharge appears at one of the phases if is transferred to the neighboring phases with the other opposite sign.

Thus if the polarity of the signals outgoing from the «DB-2» sensors are opposite we could say that the PD signal "enters" the transformer, so it is the result of some noises. In case the polarity of the impulses are the same the conclusion can be made that the signals "comes out" of the transformer, that means that it is the result of the partial discharge which has arisen in the transformer insulation.

| \              | UA | $U_B$ | U <sub>C</sub> |
|----------------|----|-------|----------------|
| UA             | -  | 82    | 64             |
| UB             | 85 | -     | 83             |
| U <sub>C</sub> | 65 | 84    | -              |

Figure 1.5. An exemplary cross matrix for the PD measurement technique with the use of tree sensors in the transformer In practice, the cross-matrix is taken experimentally before the PD measurements are carried out. For that the monitored equipment should be switched off, and the test signals from the generator – PD imitator are sent to different parts of the equipment. The amplitude of all the signals outgoing the sensors are registered.

An exemplary cross matrix is presented in figure 1.5. The cross matrix has been taken for the PD measurement in the transformer using tree sensors. All the tree RFCT-1 sensors are mounted at the bushings of the HV side of the transformer.

1.4.2.2. The algorithm of noises tuning out on the base of the analysis of the time gap between the arriving of the impulses from different sensors ("time of arrival") together with the use of cross matrix is widely used in the monitoring of the spaced equipment, such as electrical generators and motors, cable lines, switchgears. The speed of the electromagnetic wave in the cable lines is a little bit more than half of the velocity of light. Approximately a PD impulse pusses through one meter of the cable line in 6-7 nanoseconds. It is a very short time but the device is able to control such time gaps thanks to the use of the modern elemental composition.

Thus we can say that if the distance between two sensors is not less than 1 or 2 meters then it is possible to define the PD pulse direction in the line under control. But it should be kept in mind that the length of the cables connecting the sensors to the R2200 device should be equal. Otherwise is the delay in the time of arrival can appear in the cables, which makes the received data incorrect.

As an illustration of the function of impulse sorting out according to the «time of arrival»,

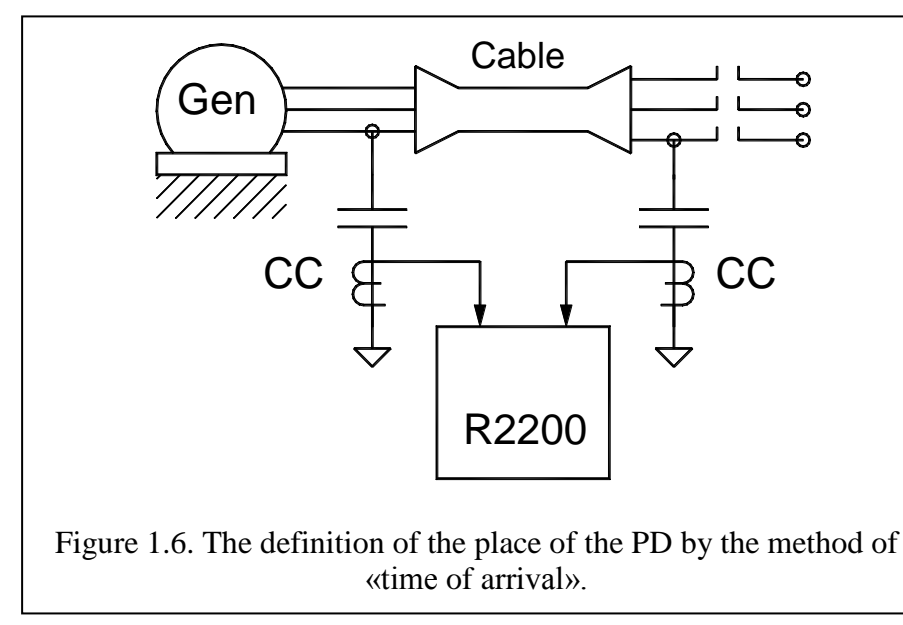

Figure 1.5. is given. In the figure an approximate scheme of PD sensors distribution for the allocation of PD in generators or external circuits is presented.

When some PD signal at the external terminal of the controlled generator there always a question appears whether the PD appear inside the generator or are coming from the outside (from the breaker or some

other equipment or even from the input transformer of the plant.

An incorrect answer to the question can lead to significant problems for the high voltage traffic department. The use of the method of sorting out impulses according to the time of arrival gives the optimal solvent to the problem.

For example, a generator or an electric motor under control is connected to the supply net through a short cable by means of high–voltage switchgear. A coupling capacitor in mounted at each side of the connection cable at each of the phases. The capacitors can be placed in the same way if a busbar is used in the generator. The minimum distance between the coupling capacitors (the difference in time of the impulse passing from the PD to the different coupling capacitors) is 1 meter.

If the PD impulse has arisen in the generator then in first will be registered at the coupling capacitor set at the generator's terminals. The impulse of the same PD will be registered at the other end of the cable after a certain time. This delay is the result of the impulse passing along the cable. For example if the length of the cable is 20 meters the time delay is 6 \* 20 = 120 nanoseconds.

For example, if PD appears at the switchgear, then the signal will be first registered at the capacitor which is situated closer, and in 120 nanoseconds only it will be registered at the coupling capacitor set at the generator.

In the first case the PD impulse is informative for the diagnostic, in the second case it is a noise and should be excluded from the insulation condition diagnostic procedure.

Here it should be remained once again that the connection cables to all the sensors should have equal length. It is necessary in order to exclude inaccuracy in the definition of the time of arrival, as the signal from the sensors also detains in the connection cables. The time of delay is the same and is 6-7 nanoseconds for one meter of the coaxial cable.

1.4.2.3. The algorithm of the noises tuning out by the use of the channel sensibility.

As it was said above this method of noise tuning out is based on the comparison of the amplitudes of the signal coming from the measurement channel and all the rest of the channels. This method is based on the use of special channels aimed at tuning out on the base of the signal amplitude, as it is presented on the block-diagram of the input circuits of the device (Figure 1.3). This way of tuning out the noises is relatively easier than the previous two, as it enables to use less complicated schemes in the device.

The principle of the impulses' sorting out on the base of the amplitude comparison is simple. If the amplitude of the signal monitored on the basic measurement channel is less than a synchronically measured amplitude on any other or a definite channel then the signal doesn't refer to the controlled object (part of the object). Thus we can say that the impulse is the result of some PD which has arisen in some other part (of the controlled object) and has induced on the other put of it.

For the amplitude sorting out algorithm to work correctly it is necessary to pass the signal to the «Reference Channel» and «Noise Channel». To the output of the channels as much as 1-8

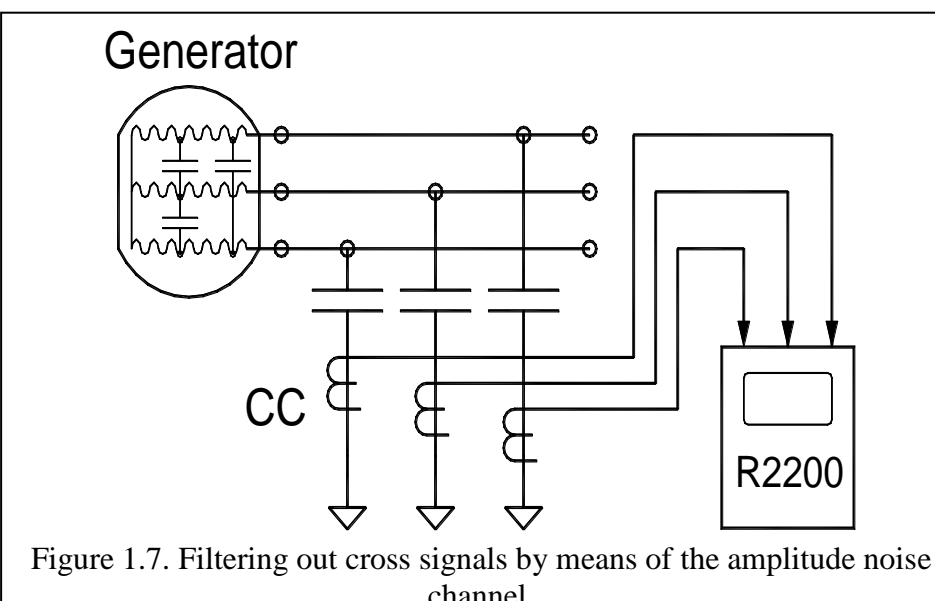

signals can be connected.

As an example we can say that the PD current impulse which has arisen at phase "A" of the generator, as it is shown on Figure 1.7., will pass to the phase winding "B" and "C" through the internal capacitive coupling. Naturally the amplitude of the PD signal will be less

channel.

on "B" phase, and even lesser on phase "C". So for the method to work correctly it is necessary to take into account the sensibility of the channels when comparing the signals.

1.4.3. The information presentation in the device.

In the memory of the R2200 device the information on the PD impulses registered in every channel is presented and stored in the form of amplitude-phase distribution and TF-plane.

Each cell of the amplitude-phase distribution has the following parameters: the phase of the supply voltage, impulse amplitude, the number of the impulses of the amplitude in the given phase zone. In the PD impulse distribution matrix one period of the supply voltage sinusoid is subdivided into 48 zones with the width of 7.5 degrees each  $(360^{\circ} / 48 = 7.5^{\circ})$ . For the registration and analysis to be less complicated the impulses with closer amplitudes are taken for qual. If the amplitudes differ by less than 20 % the impulses are placed in the same cell of the matrix. The device subdivides the impulses registered into 32 groups according to their amplitude. The width of every amplitude zone is 2,2 dB. The ratio of the amplitudes of the maximum and the minimal signals is 5000:1. The general number of the amplitude zones in the R2200 device is 64 including the zones for the impulses of positive and negative polarity.

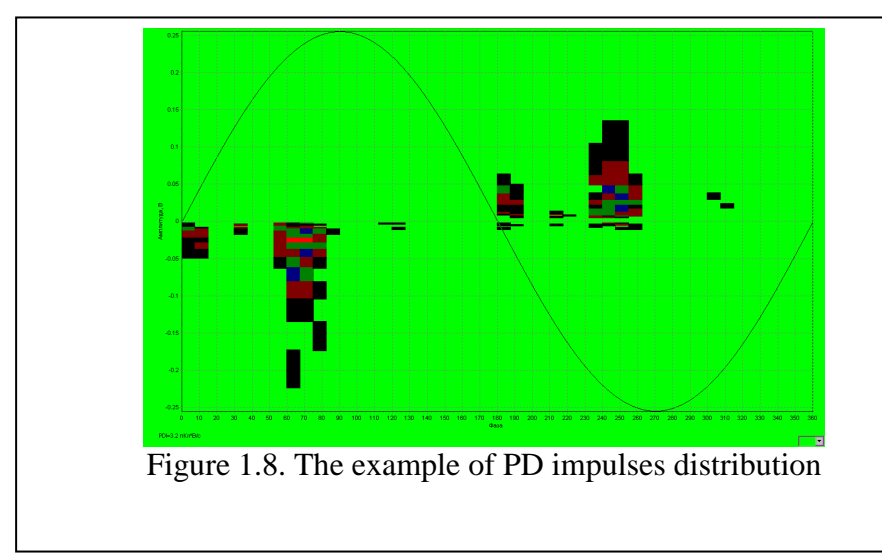

In each cell of the PD impulse tribution matrix there is a number in the range of 0 -65535, which is the number of impulses of the same parameters, reduced to one second.

In the Figure 1.9. there is an example of the PD impulses distribution in a cable line

of 110 kV. It is evident that the amplitude and the intensity of the PD impulses are maximum immediately before the supply net voltage becomes maximum. The polarity of the impulses is opposite to the polarity of the supply voltage. The PD impulse intensity is higher when the supply voltage passes through 0.

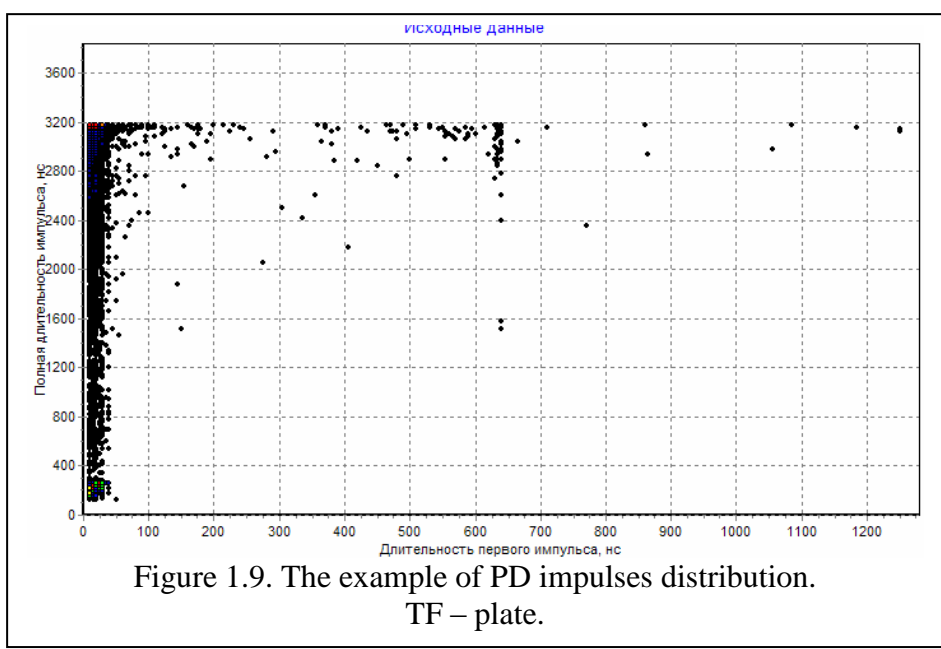

Each cell of the TF-plane has the following parameters: the duration of the impulse first half-period, the duration of the impulse impulse tinkling sound, the number of impulses of the cell.

Data storage in the device.

The data registered can be stored in the inter-

nal memory of the device in the form of the distributions.

The measurements stored in the device are structured, the data on each device is stored in a special directory. The maximum number of the directories stored in the device internal memory is 32; one directory always exists, as the device never permits to delete the last directory.

1.4.4. The registration of the impulse form and reflect grams.

1.4.4.1. In addition to the registration of the impulse distribution matrix in the device there is the function of the PD impulse waveform registration, which also enhances the opportunity of high voltage equipment insulation diagnostics.

As the registration is carried out with very high frequency it is done selectively, during short periods of time, only when PD impulse is passing. PD impulse registration cannot go on continuously for a long time. Besides it would demand a lot of working memory the view and analysis of which would take a lot of time.

The device starts registering the PD impulse form immediately when the leading edge of a PD impulse comes into the device. The end of the registration of the impulse is defined by the user and can be chosen in the interval of 2,5 - 80 microseconds.

The whole registration period depends of the number of sinusoids chosen. The device internal memory allocated for PD waveform storage can store up to 64 000 reflect grams. After the registration of all the sinusoids is carried out the user can look through the reflect grams registered.

1.4.4.2. The use of the R2200 device for cable line insulation defects localization.

The method of reflectography is quite widely used in practice for the localization of the place of insulation defects in cable lines. The method is rather simple and effective, but there are some shortcomings. The basic are two. First the diagnostics can be carried out off line only. Secondly the defect should be so much developed as to change the wave properties of the cable line, only in this case the reflection of part of test impulse energy from the defect zone is possible.

The use of R2200 device is also could be used for insulation defects localization, as there is the module for PD impulse form registration in it. The modified reflectography method used for it has got some new characteristics in comparison with the standard one. The difference is that not the impulse of the test generator is used as the test impulse, but a PD impulse arising in the insulation defect zone.

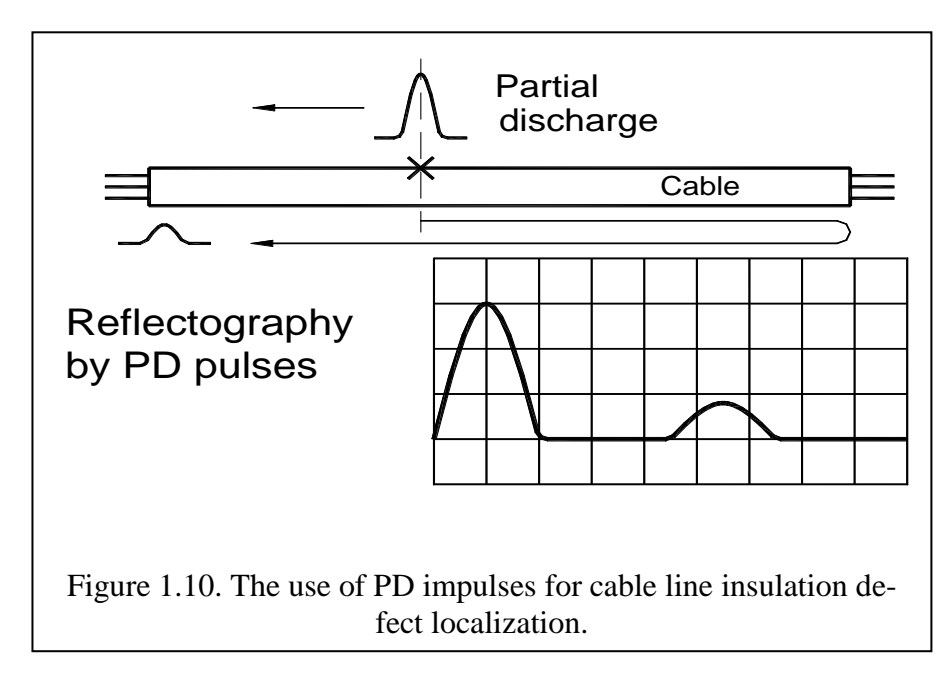

Figure 1.10 illustrates the use of PD impulses in reflectography method. In the place of the defect in cable line a PD and as a result an electromagnetic impulse arises. From the place of arisen the impulse starts spreading in both the ways along the cable line. to trailer cutting of a cable line. When the impulse reaches the sensor (in the left part of the figure) it will be registered by the R2200

device. On reaching the right end of the cable some part of the impulse energy will be reflected in the place where the wave resistance has been changed. The reflected impulse with smaller amplitude will move backwards along the cable. The moment the impulse reaches the left end of the cable it will be also registered by the R2200 device.

If the registration of the waveform starts the moment the first direct impulse arrives, then the time chart on the channel will look as it is shown in figure 1.10. For the defect localization the most interesting is the time gap between the registration of the first direct impulse and the second (reflected) one. This time has taken the reflected impulse to move from the place of the arising to the right end of the cable and back to the defect zone. The time of passing from the defect zone to the left end of the cable takes the same time for both the impulses and so doesn't change the time of delay.

In practice the use of the method for defect localization is complicated because of some reasons.

First the speed of the electromagnetic wave in cable line differs depending on the mark of the cable. The basic reason of the difference is the difference in the properties of dielectrics and the constructive difference of cable lines that is the difference in shortening coefficient. Because

of that though the time of the second impulse delay is the same, the defect could be situated in different parts of the cable line.

Secondly a real reflect gram could differ in form from the ideal one, which is presented in Figure 1.10, as the reflections of the different joints and junction can overlap the "useful" signals coming from the defect.

Thirdly the measurements of the impulse timing in cable lines under the working voltage is complicated by the presence of many noises. For the aims of noise rejection the R2200 device makes a number of measurements (up to some hundreds) and averages the data out. After the averaging there only the most stable, repeating impulses remain on the time chart.

In the most general case the shortening coefficient is 1.7. If the time of a waveform registration is 80 microseconds, the PD impulse "runs" as much as 14 kilometer along the cable line. Thus as an impulse "runs" along the cable line twice, so the R2200 device can diagnose a cable of up to 7 kilometers.

The advantages of the method are the following:

- The possibility the diagnostics of the cable line under the working voltage.
- The revelation of the cable line defects at the very start of their formation.

## 2. General questions of partial discharge measurements

In this part of the manual the general questions of the PD diagnostics as well as the specific features of PD diagnostic of different types of equipment.

## 2.1 Partial discharge parameters

Partial discharge is a small spark which appears inside the insulation or on its surface in high- or middle-voltage equipment. In some time the periodically repeating partial discharges destroy the insulation which leads to its breakdown in the end. Usually the insulation deterioration can last for month or even years before it fails. Thus the PD registration, localization and the evaluation of their power and frequency could help to reveal the developing damage and take measures to prevent the breakdown.

In order to understand the principles of the device operation it is necessary to determine the basic terms and integrated parameters describing partial discharges in high voltage equipment.

All the standards on partial discharge measurements used in the world define a certain number of "integral" values which can be calculated or are directly measured while the insulation condition testing is being carried out. The standards of different countries can differ in details but coincide in the basic concepts coincide. In Europe IEC-270 standard is used. The calculated parameters in the R2200 device go by the American standard, as the device has been developed for the joint sales in the Russian and American markets. In Russia its own standard on partial discharge is being developed, but it has not been finished yet.

All PD standards are based on the concept of "pseudo glow discharge". The "pseudo glow discharge" is the discharge which should be instantly "injected" into the monitored equipment in order to regain the balance which has been disturbed by the PD impulse. The basic thing in the definition is that we do not know the real parameters of a partial discharge which arises for example inside the gas occlusion, but measure the reaction of the monitored high-voltage equipment in the partial discharge appearance. The discharge is called "pseudo glow" because we can only suppose its presence but we do not know its real value. The pseudo glow PD is measured in pC (picocoulomb). If we summaries all the discharges which has been registered in the equipment in one second it will be the PD current - the current that passes through the circuit controlled by the sensor additionally, as the result of PD arisen.

Historically important is such characteristic as "maximum measured discharge". Almost all the high-voltage equipment producers use this value (if any at all) at the commissioning tests. It is evident that something statistically reliable should be measured. In old devices the statistic is based on average timing, but in modern ones the problem is decided by excluding from consideration single casual impulses. For example in the definition of the American standard it runs as follows: "amplitude of the greatest repeating category at supervision of constant categories". Consequently the term does not include the analysis of single impulses. For the definition to be more precise let's take into consideration the partial discharges which repeat as often as 10 times a second. In this case if the supply net frequency is 50 Hz one impulse should appear not less than one in 5 periods of the net. For the convenience of the use we'll define the term as follows: a PD impulse will be considered to be periodically repeating if it urns as often as 0,2 pulse for one period of the supply network. Further on in the text the parameter will be indicated as  $Q_{02}$ , in the same way for 50 and 60 Hz.

The value of the parameter is quite high. There are a lot of methods based on it, though when used separately it is not so reliable, at least for the continues monitoring under the working voltage. There are lots of equipment where partial discharges of big amplitude are registered and the equipment runs for years but PD of small amplitude but repeating often indicate a real problem. How to count the losses caused PD? It is quite easy to do physically. At every PD impulse we additionally inject a pseudo glow discharge from the source of testing voltage into the controlled object. The discharge is injected instantly and depends on the voltage of the supply net. So the energy that additionally enters the equipment because of the single PD is equal to the charge multiplied by the instantaneous voltage in the object. By summing up all the impulses we can get the full PD energy. If we divide the full energy by the whole time of summing up we'll get the PD power. The parameter is called "energy loss for partial discharge".

Formula:

$$P = \frac{1}{T} \times \sum_{i=1}^{m} Q_i \times V_i$$

where:

*P* – discharge power, W,

T – time of monitoring, sec,

m – the number of impulses registered during the time T, and

QiVi – the energy of the I impulse

Evidently that on the base of the PD impulse phase distribution it is possible to calculate instantaneous value of applied voltage, in case the phase bunding of impulses is done correctly and the power is calculated in the right way. But not all the devises can register impulse phase distribution, and if the function is realized the sensor can register impulses from two or even three phases of the object. So it is difficult to understand what voltage from what phase should be taken into account. In order to solve the question the American standard uses one more diagnostic parameter - PDI - "Partial Discharge Intensity". In this parameter the effective value of the voltage is taken instead of instantaneous voltage of the moment of a PD passing, that is the voltage equal for all the impulses but not the personal for each of the impulses. If we compare the results of the calculation in both the cases we can see that they differ in the range of 20 %. It is quite enough to estimate the level of PDI correctly and to build a trend. PDI parameter is one of the basic parameters used for the evaluation of the PD intensity in the controlled object.

### 2.2. Input Circuits Calibration

One of the important problems that needs to be solved when using the PD control devises in practice is the problem of the devise calibration.

It is necessary to understand that unlike the measurements of the standard parameters of electric circuits, such as currents, voltages, a PD measurement devise cannot be calibrated and adjusted neither at the place of production nor by any metrological service.

The reason is that, as it was mentioned above, those are not the PD parameters that are measured but the secondary characteristics of the of the partial discharge that is the reaction of the controlled object on the potential redistribution. Thus one and the same partial discharge in insulation will be measured by our devise in different ways at different objects. For example an impulse of 100 pC arising inside different equipment will induce in one and the same sensor a signal differing in amplitude in tens or even hundred times. It will be so at PD measuring in a transformer or a small electrical machine. Thus in the second case the PD impulse signal will be much more.

The real sensitivity of the device, which is the potential metrological parameter, influencing the parameters being measured, is not a constant. It depends much of the conditions under which the measurements are carried out.

The sensitivity of the device depends on:

- the type and the mark of the controlled high-voltage equipment, as well as transformers, generators and cable lines;

- the type and the disposition of the PD measurement sensor;

- the insulation defect localization: the impulses arising on various distance from the sensor will induce on the sensor the signals of different amplitude in the sensor;

- the connection cable length etc.

You could never allow for all the perturbing factors which influence the measurement scheme sensitivity beforehand. It is evident that the only possible way to get the reliable data by PD measurements in high-voltage equipment is to calibrate the measurement scheme right onsite. Any change of the measurement scheme parameter, or the sensors' localization, etc. demands recalibration of the measurement scheme.

The calibration procedure preceding PD measurements includes the following:

- An individual measurement scheme is assembled at the switched-off high-voltage equipment need to be monitored

- Artificial partial discharges with the amplitude known are injected into the zone of the object which is planned for monitoring

- The output signals from all the sensors mounted at the equipment are measured

- Starting from the known level of the test impulse, injected into the equipment, the real sensitivity index is calculated for each of the measurement channels of the measurement scheme.

- The calculated indexes of the channel sensitivity are used in all the further PD measurements carried out under the working voltage or testing voltage.

It is evident that the only way to make the PD measurements reliable is to include test generator into the measurement complex. The generator should produce impulses corresponding to the PD impulses. The generator should be rather compact and have accumulator power supply.

Thus all the PD measurement equipment produced by Vibro-Center Ltd. include GKI-2 generator, imitating PD impulses. Thanks to that the users can calibrate the measurement schemes by themselves at the laboratories and in the field condition.

2.2.1. GKI-2 Impulse Generator

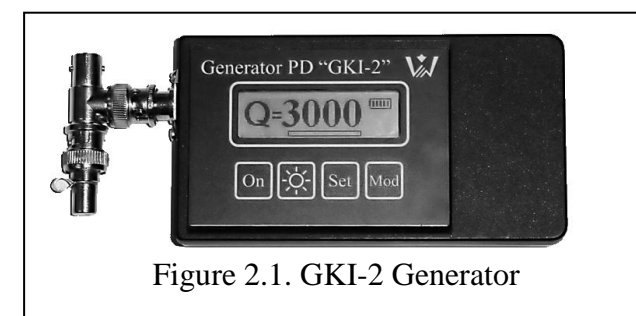

The GKI-2 is intended for PD registration circuits calibration before carrying out the measurements. It can be used at the laboratory and in the field condition. It can work at the ambient temperature of up to 20 degrees below zero.

The device is run with the help of membrane keyboard; all the information is displayed at the LCD display.

The generator is powered by two «AA»

batteries, or an accumulator of the same size. One charge of the accumulator is enough for the generator to work during not less than 10 hours. A charger is also available with the generator, to feed the generator during the work.

The GKI-2 generator usually injects the charge of 3000 pC into the controlled objects and the measurement circuits. It gives the opportunity to calibrate measurement circuits before carrying out the measurements in consideration of signal decay in the object. We also produce the generator with the function of injected charge control. In this case the user can choose the injected charge value in the range of 2000 - 5000 pC.

At the front plate of the devise there are the display and the membrane keyboard. At the upper left corner there is the name of the device; in the upper right corner there is the Vibro-Center emblem.

The keyboard outlook is presented in the Figure 2.2. For the device operation four functional keys are used.

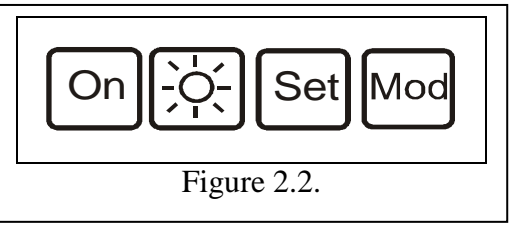

Keys' function:

**"On"** – the key for the device switching on/off.

"☆" - display illumination switching on/off.

"Set" – the key for stopping the generator and switching over to setting the operation modes.

"**Mod**" – the key for choosing the mode of operation.

The device slot is meant for connection of the measurement circuit with the standard resistance of 50 ohm. In case such load resistance is absent the device readings are invalid.

There are two working mode in the device:

- autonomous impulse generation;

- the device parameter setting.

The device switches on at pressing "On" key. After the power supply is applied to the device, after testing and software loading the device switches over to the mode of autonomous impulse generation according to the parameters set during the previous session.

The generator produce impulses of 3000 pC (at 50 ohm) with the frequency of 24 kHz.

Changing the current generator parameters are done in the setting mode. The setting mode is available at pressing "Set" key. Each pressing of "Set" key results in changing of the current setting parameter. At the last "Set" pressing the device switches over to the mode of registration. All in all three parameters are available for setting.

The user can set:

- The operation period before automatic switching off after the last key pressing. The user can choose the period to be 1, 10, 20 or 60 min, or the mode can be switched off. The following notice will be displayed: "Switch off Device – 10 min". The function is aimed at the battery saving.

- The time of display illumination. It could be 1, 5 or 10 min. The notice "Switch off light. - 1 min" will be displayed. The illumination is necessary when generator setting is being carried out, but in the process of impulse injecting when the user is working with the device there is no need in it.

- The display contrast. It can be changed from 0 to 100% with the step of 10%. The notice "CONTRAST – 20 %" is displayed.

In the upper right corner the level of the battery charge is schematically displayed. Each line of the schematic battery indicate 20 % of the charge. In the main field of the display the magnitude of the charge injected into the outer circuit is displayed (3000 pC).

In the bottom of the display the time left before the generator automatic switch off is shown in the form of a moving line. The time is indicated at the slider in arbitrary units of the maximum value set by the user. If the function is switched off the slider does not move. To the left of the moving line the remaining time is presented in digital form.

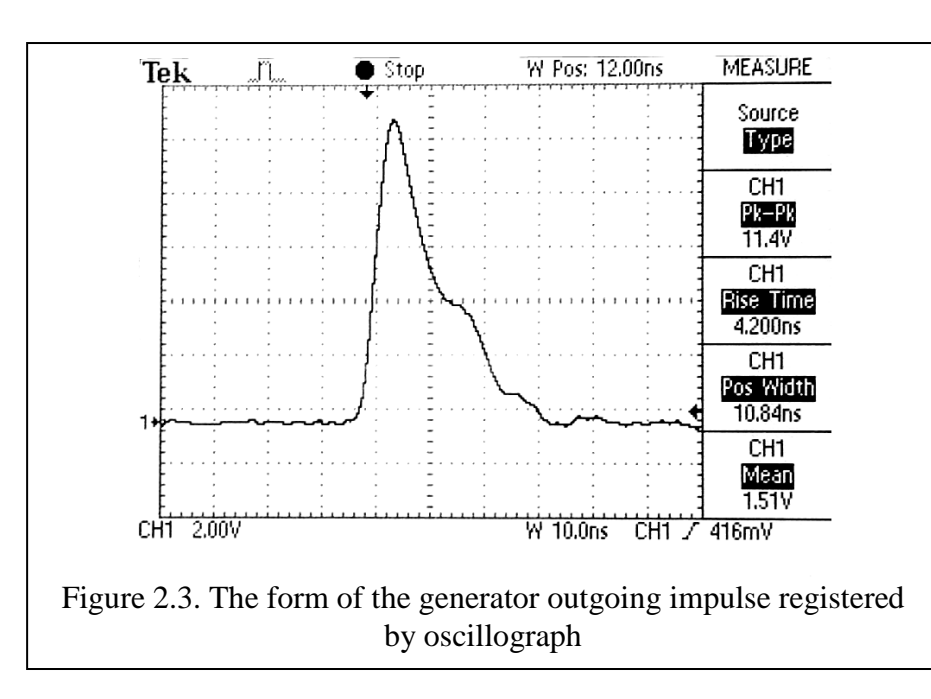

The form of the test impulse from the GKI-2 is presented in figure 2.3. The duration of the leading edge of the pulse is approximately 5ns. The trailing edge of pulse is of more duration, but it does not so much matter for the scheme calibration procedure. Real PD impulses are often of the same form.

The output cuit of the generator

should always be loaded so that the resistance would not exceed 50 ohm. The short-circuit condition of the output circuit of the generator is not dangerous for the workability of the device. It can stay in the condition any time long and continue to inject into the object the PD impulses of the amplitude indicated at its display.

If the monitored object concerning points of connection of the generator, has resistances much exceeding 50 ohm, the form of the test generator impulse gets distorted. The wave properties of the monitored object change and the calibration procedure will be incorrect.

In order to exclude the possibility it is necessary to connect the "terminator" with the resistance of 50 ohm, available with the generator, in parallel with the monitored object. For that purpose a standard «T-Connector», also available with the generator, is connected to the generator's output. Loading "terminator" is connected to one side of the «T-Connector». To the second side the cable is connected for the impulses to pass to the calibrated object. As a result the form and the amplitude of the test impulse will have standard parameters.

#### 2.2.5 Channel Sensitivity Calculation

The calculation of sensitivity device channel can be made automatically by means of the built in the R2200 device function "calibration" described in point 3.3.4 of the given instruction, or in a manual mode.

For manual calculation of the sensitivity factor, after registration of measurement with the injected charge from the generator, it is necessary to define signal level (MV) which has been registered by the device on the calibrated channel. It is possible in the device by means of the measurement viewing, or after downloading of the data of the calibrating measurement into the computer and analyzing it by means of the "IHM" program, available with the device.

The sensitivity factors are calculated in the following way. It is necessary to load the measurement from device archive into the computer, and look at the signal level (Q02) on the calibrated channel.

At the use of "IHM" software the signal level can be defined at graphic viewing of data in MV scale.

Further sensitivity of each measuring channel of the device can be calculated easily under the simple formula:

$$C_{CS} = \frac{Q_{generator}}{U_{InputChannel}}$$

Where:

 $C_{CS}$  - The factor of sensitivity of the measuring channel, for the given partial discharge measurement scheme is calculated in (no/V);

 $Q_{generator}$  - the impulse amplitude at the output of the calibrating generator measured in "Nan coulomb" (no) read out from the generator display, or controlled by an oscillograph;

 $U_{InputChannel}$  - the voltage amplitude from the sensor, measured at the measurement channel input, measured in "volt" (V).

Example. After injecting into the monitored object a test impulse with the amplitude of 3 nC, there was an impulse with the amplitude of 300 mill volts or 0,3 volts registered at the input of the device measurement channel. So the total calculated sensitivity of the measuring channel of the device, in the given measuring scheme, is equal to 10 "nanoCoulomb/volt" (nC/V).

<u>Attention:</u> the sensitivity is entered into the device in Nan coulomb/volt, therefore there is 3 nC in the formula, injected by the generator and the signal level is reduced to Volts.

## 3. How to work with the R2200 device

The "R2200" device is incased into the metal case, has liquid crystal color screen with the resolution 640x480 points and the keyboard blind in the case. Management of device functions is carried out by means of the keyboard. At the keyboard there are cursor command keys " $\blacktriangle$ ", " $\checkmark$ ", " $\checkmark$ ", " $\blacklozenge$ ", " $\blacklozenge$ ", " $\blacklozenge$ ", " $\blacklozenge$ ", "here - "Ent", cancel - "Esc", "Mem", "Shift", "Help" functional keys "F1" - "F5", keys of switching the device on/off " $\circlearrowright$ ".

## 3.1. The Main Functions for the Information Loading and Editing

#### 3.1.1. The use of the functional keys

In windows of adjustment, archive viewing or measurements the bottom part of the screen is divided into five parts on which buttons are drawn, and the short help about the action made by pressing to corresponding button of a function key is written.

3.1.2. Choosing of the parameter for editing

In order to change a parameter in the windows of the device adjustment you should move the cursor to the necessary parameter (the arrow to the right " $\checkmark$ ") by means of keys " $\blacktriangle$ " and " $\checkmark$ ".

3.1.3. The value entering

For value editing press "Ent" key at the corresponding parameter. If the values of the numeric parameter are fixed (such values are underlined, after entering function is activated) choose the value by " $\blacktriangle$ " and " $\blacktriangledown$ " keys. In all the other cases you can move along the input line using " $\blacktriangleleft$ " and " $\triangleright$ " keys, and change the value of the parameter by " $\blacktriangle$ " and " $\blacktriangledown$ " by cyclic search (from 0 to 9). In the input line press "Ent" to finish the entrance and "Esc" for cancelling – in this case the value will not change.

3.1.4. Text entering

For text editing press "Ent" key at the corresponding line. The window for text entering will appear.

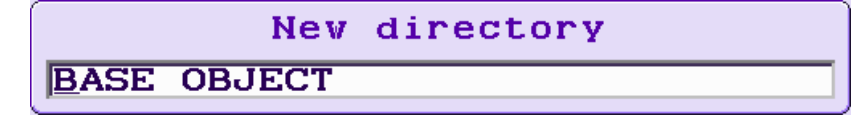

Figure 3.1. Text entering window

Use " $\blacktriangleleft$ " and " $\triangleright$ " keys to move along input line; use " $\blacktriangle$ " and " $\checkmark$ " to choose the parameter value by cyclical search.

If you press "Shift" or "F1" in the name input window the keyboard window will appear for quick text entering.

| New directory                                                                                                    |  |
|----------------------------------------------------------------------------------------------------|--|
| BASE_                                                                                                    |  |
| Ø 1 2 3 4 5 6 7 8 9<br>A B C D E F G H I J K L M N O<br>P Q R S T U V W X Y Z<br>a b c d e f g h i J K l m n o<br>p q r s t u v v x y z<br>F1-[De1] F2-[<-] F3-[] F5-<br>MOD J FFT=[<< ] MOD PICHT=[>>] |  |

Figure 3.2. The keyboard for quick text entry

In this window:

- The cursor control keys "◀", "▶", "▲", "▼" change the character in the input window;
- "Ent" replaces the edited character in the input line by the chosen in the window with moving to the next character editing;
- "F1" deletes the current character in the input line and shift the line;
- "F2" deletes the previous character in the line and shifts the line;
- "F3" replaces the current character of the input line by "space";
- "Shift+Left" and "Shift+Right" does cyclical shift to the editing of the next character in the input line;
- "F5" shifting from English to Russian;
- "Esc" closes the window of the quick entering and shifts to the mode of standard line entering.

In the input line press "Ent" for input finishing or "Esc" for cancelling - in this case the value of the line will not change

3.1.5. Choosing the value The parameters marked with ▲ change by pressing cursor control keys "◄" and "►".

## 3.2. Switching On the Device

At switching on the device (by pressing "U" key) the visit card window will be displayed:

| dimrus     | "Dimrus"<br>www.dimrus.com |
|------------|----------------------------|
| R2         | 200                        |
| 12<br>03/: | :1 <b>4:49</b><br>19/2010  |
| U=100%     | Меm=100%<br>Ок             |

Figure 3.3. The "R2200" visit card window

In the given window the information on firm-manufacturer and the software version is displayed. Simultaneously with switching on the device its testing begins. After testing is finished the device loads up the data of the last measurement and shifts to standby mode waiting for the commands from the user and communication interfaces – it is the basic operating mode of the device.

The user commands to the device by means of pressing of the keyboard keys using the device menu. For entering the device menu press any key except " $\mathcal{O}$ ".

## 3.3. The R2200 Device Function Setting by Means of the Inbuilt Menu

12:15:47 03/19/2010 Main menu

The main menu of the device is presenter at the picture:

Figure 3.4. The "R2200" device menu

At the upper left corner of the display the level of the battery charge, the current date and time are represented.

In the main - central – part of the display the name of the chosen menu and the icons of the enclosed points are represented.

Shifting from point to point is done by pressing " $\blacktriangleleft$ " and " $\triangleright$ " keys; choosing of this or that point – by "Ent" key, choice cancellation – by "Esc". At shifting form point to point by " $\blacktriangleleft$ " and " $\triangleright$ " keys, the cursor arrow ( $\checkmark$ ) also moves, specifying the point which will be chosen by pressing "Ent.

By pressing functional keys "F1" - "F5" the point of the menu corresponding to the icon located over the key will be chosen.

Structurally the device menu looks as follows:

- "4P registration" the menu of PD measurement starting (see point 3.3.1);
- "Reflectometer" calls out PD oscillograph (see point 3.3.2);
- "Setting measurement parameters":
  - "Channel parameters" setting measurement parameters different for every channel (disassembling, sensitivity) (see point 3.3.3);

- "General registration parameters" setting measurement parameters general for all the channels (the type of synchronization, the number of sinusoids) (see point 3.3.4);
- "The device calibration" the calibration of the PD measurement circuits (see point 3.3.5);
- "Working with the archive":
  - "Working with the data archive " directory creating and deleting , measurement view and deleting (see point 3.3.6);
  - "Setting the parameters on default" changing the parameters to default values with archive cleaning (see point 3.3.7);
  - "Renewing wearing" program loading into the device.
- "General settings of the device" the time parameters of the device: the time and date specification, the time of the device switching-off, the time of the display illumination switching off (see point 3.3.8);

#### 3.3.1. Measurement menu

The device can carry out the full measurement or the measurement on one of the channels chosen. The full measurement is carried out on all the switched on channels in accordance with their settings. The measurement on a single channel is carried out on the channel chosen, no matter whether it is switched on or not.

For entering the measurement menu choose the first point ("F1") in the general menu of the device. The window will appear as it is shown in figure 3.5.

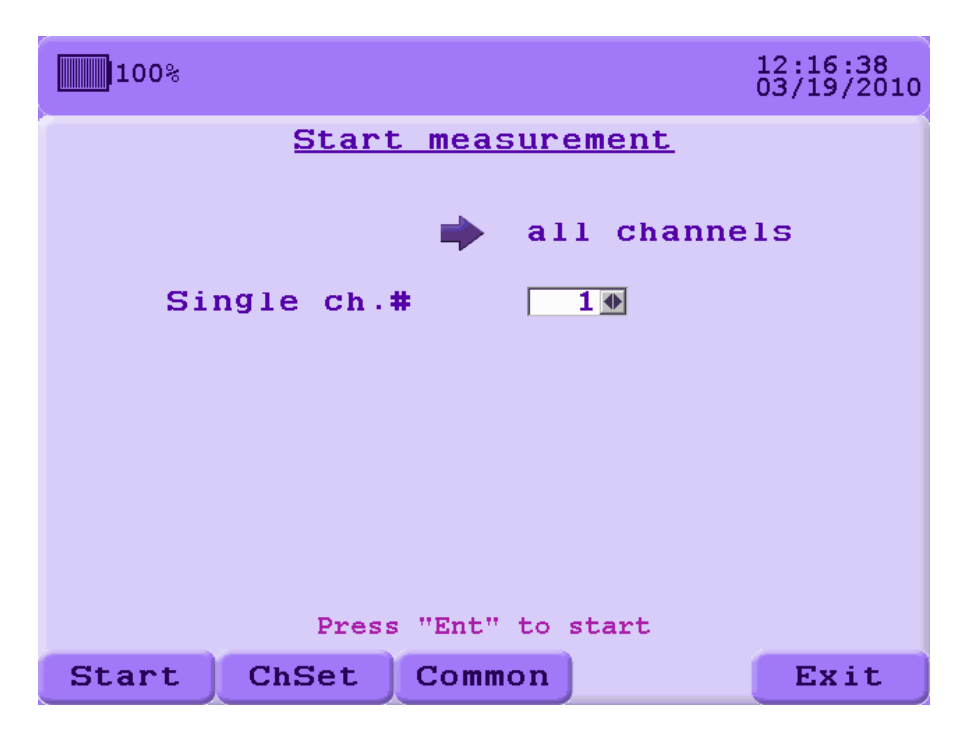

Figure 3.5. Measurement menu

The device is ready for carrying out the full measurement. For starting measurement on a single channel, point to the line "single ch.#" by the cursor arrow, using " $\blacktriangle$ ", " $\blacktriangledown$ " keys. By " $\blacktriangleleft$ " and " $\triangleright$ " choose the necessary channel (for details see Information Input). Returning to the full measurement is done by " $\blacktriangle$ " and " $\blacktriangledown$ " keys.

The following functional keys are available at this window (see point 3.1.1).

• "F1" – «Start» measurement starting, you can also press "Ent" key;

- "F2" «Param.» setting measurement parameters, different for each channel (disassembling, sensitivity, see point 3.3.2);
- "F3" «General» setting the measurement parameters, general for all the channels (the number of sinusoids, the synchronization type) (see point 3.3.3);
- o "F5" «Cancel» exiting the measurement menu; "Esc" key is also available.

After starting up, the device carries out the calibration and starts the data reading, displaying the course of measurement with the states bar.

| 100 | Wait                  | 12:19:41<br>03/19/2010 |
|-----|-----------------------|------------------------|
|     | Synchronization freg: | 50.0 Hz                |
|     | Read data of channel  | #4                     |
|     | 33 %                  |                        |
|     |                       |                        |
|     |                       |                        |
|     |                       |                        |
|     | Cancel (Esc)          |                        |

Figure 3.6. Measurement

For cancelling the reading press "Esc". Cancelling the measurement on the given channel you will not loose the previously read data (on the previous channels of the device). After the registration the saved measurement is displayed (see point 3.3.8).

## 3.3.2. Reflectometer

The window of partial discharge oscillograph, working with inbuilt reflect meter is called out.

| 100%                          | 13:05:04<br>03/19/2010 |
|-------------------------------|------------------------|
| Reflectometer's parameter     | <u>`s</u>              |
| Channel 📦                     |                        |
| Acquisition, cycles           | 10                     |
| Cable length, m               | 200.0                  |
| Shorting coefficient          | 1.700                  |
| Gain coefficient, dB          | 5 🐠                    |
| Pover net phase               | A                      |
| Synchronization Cha           | nnel 1 🐠               |
|                               |                        |
| Regime start Free start       | •                      |
| Threshold , mV                | 120                    |
|                               |                        |
| Start Free/Zone SyncType Save | Exit                   |

Figure 3.7. Reflect meter parameters

The algorithm of the reflect meter work is the following: after a partial discharge comes to the input, the signal registration begins with the interval of 10 nanoseconds, and lasts for the period chosen. There could be registered up to 64 thousands of such signals. The whole time of registration depends on the chosen number of sinusoids of the supply net.

For cable analysis there is the function of oscillograph in the R2200 device, which is the registration and viewing of all the intervals, without averaging.

After choosing the menu point the Reflectometer parameters window will be displayed. Choosing of the parameter is done by " $\blacktriangle$ " and " $\blacktriangledown$ "keys. For details see point 3.1.3 and 3.1.5.

In the window that has appeared you can specify the following:

1. The registration channel

2. The number of sinusoid periods

3. The length of the monitored cable line for excluding knowingly false results.

4. Shortening coefficient. If there is the opportunity define the PD spreading velocity in the cable. It can be calculated with the help of PD generator, if the gap between the impulse and its reflection is known (for example to the joint or to the end of the cable line).

5. Choosing starting up mode. The starting up mode is necessary for defining of the amplitude threshold and the impulse registration phase windows.

6. The threshold of the reflectometer starting – the impulses surpassing the threshold will be registered.

7. Gain coefficient

8. Choose the synchronization time and the phase of the power supply voltage.

At free starting up there is the parameter available The reflect meter starting threshold in mV – that is the starting point of registration. At other starting modes the threshold is chosen in agreement with the registration zone chosen.

For the reflectogram registration in a definite amplitude-phase window it is necessary to choose the starting mode.

It is possible to set the amplitude-phase windows after PD measurement on the given channel so that there was no situation when an attempt is made to register the "oscillogram" of a PD which are not present. For this purpose it is necessary to establish the «After registration» starting mode and to press «F1» key - "Next", PD registration will be made. After the registration the AF - distribution of the registered impulses- will appear in the screen.

It is also possible to choose the amplitude- phase windows in the previously registered measurement, choosing it from the measurement tree. For that choose the registration mode «Measurement selection» and press «F1» key - «Next». When the tree of measurements will appear, choose the necessary measurement and press «Select». The AF - distribution of the registered impulses - will appear in the screen.

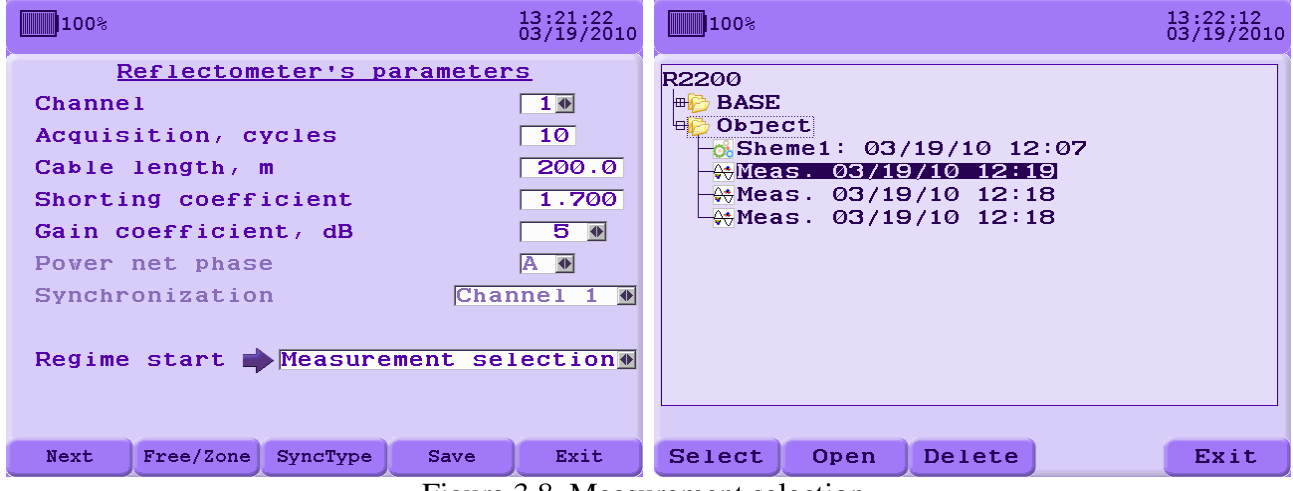

Figure 3.8. Measurement selection

It is also possible to choose a zone in an empty measurement. For that choose the «Zone selection» starting mode. There will the AF-distribution window appear in the screen, but as the measurement has not been carried out the window will be empty.

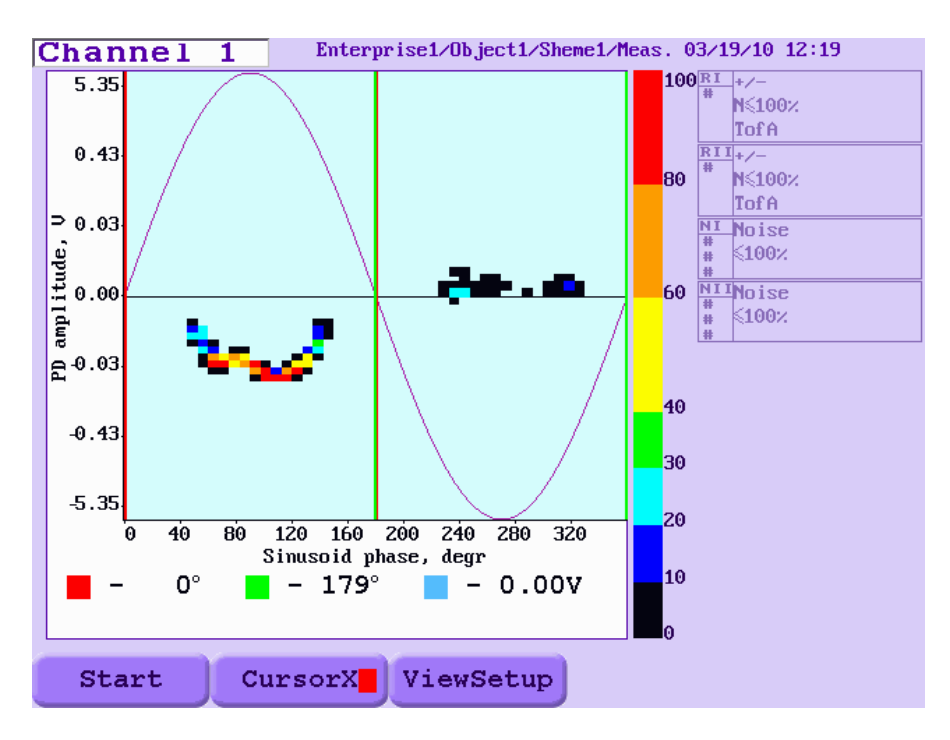

Figure 3.9. Zone selection

In this window you can choose the zone by the 3 cursors. Red and green cursor chooses scopes of phase for pulses registration. Blue cursor chooses amplitude scope. Search of cursors is made by "F2", color square with the color of present cursor is for prompting. Cursors for phase choosing are moved from 0 to 180 degrees. Registration will be made symmetrically relatively 180 degrees. Active zones for registration are marked by blue color for positive and negative. The example of zone choosing is on the figure 3.10.

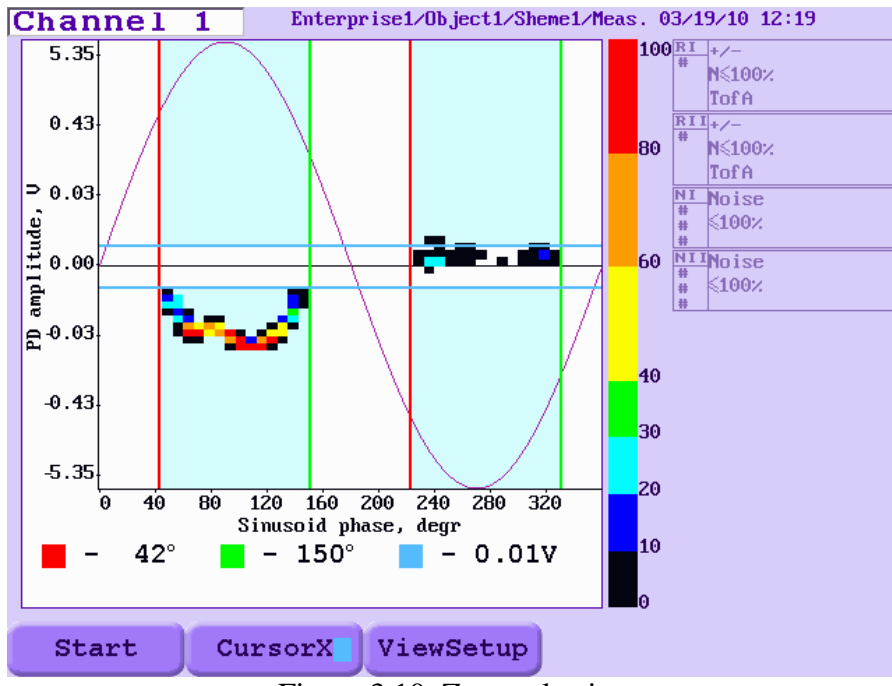

Figure 3.10. Zone selecting

After zone selection press  $(F_1)$  -  $(S_tart)$  for starting reflectogram registration. At the first registration the device calibration is carried out; for the further registrations the previously received calibration coefficients are used. The processing of the data registered takes some time which is indicated by a the corresponding message on the screen. After that the window for the reflectogram viewing will be displayed (see point 3.3.10 Reflectogram viewing).

The following messages appear if there is an error in the oscillograph operation:

- (1) "Synchronization error!" the measurement cannot be registered as the device could not define the synchronization frequency. Make sure that the synchronization channel is connected and try again.
- (2) "The signal amplitude surpasses the registration borders". The error can appear if gain coefficient is too big. When the error occur the automatic decreasing of the given coefficient will be suggested, till the registration amplitude is optimal for registration. For the press «Enter»; at pressing «Esc» the measurement will be displayed in the form it has been registered.
- (3) "The impulse limit is surpassed!" The error can appear if the PD impulses come too quickly and the device is unable to register them, especially if the cable is rather long. It often happens if the registration is carried out at the noise level; as a remedy you should turn up the reflectogram registration threshold. If the error appears the device automatically suggests to turn up the threshold; then the reflectogram will be made with the new parameters.
- (4) "The maximum threshold for the given gain coefficient has been achieved" If this error occurs reduce the gain coefficient.

## 3.3.3. Channel parameters

For specifying the measurement registration parameter choose point 2 – "Measuring scheme configuration" in the main menu of the device. For specifying the channel parameters choose the first point - "Channel parameters".

| 100%                                     |                         |                          | 13:30:33<br>03/19/2010 |
|------------------------------------------|-------------------------|--------------------------|------------------------|
| Measuring so<br>Palnt Enterprise1 Object | t <mark>Object1</mark>  | nfigurat<br>Scheme Sheme | ion<br>el              |
| Input signals<br>12345678                | Sync<br>B 9 Chan        | hr.<br>nel 1             |                        |
| Measuring (                              | channels                | of devi                  | ce                     |
| channel                                  | <b>I D</b> B-1<br>Sens. | 10.0nC/V                 |                        |
| Reference<br>channel II                  | 100%<br>fA Char         | erence<br>nnel III       | +∕-<br>N≤100%<br>TofA  |
| Noise<br>chan. IV # # # # №1             | nise<br>Nois<br>Chai    | se<br>n.v #              |                        |
| Ind                                      | uce matr                | ìX                       |                        |
| Template Copy                            | Common                  | Save                     | Exit                   |

Figure 3.11. Channel parameters

Reading of the data from the device channels is done sequentially, the input channels are one by one connected to the measurement channel. The rest 8 channels at this time can be used for noise rejection with the help of two reference and two noise channels. In this window you can specify the signals from which channels will be read and where will the rest of the channels be connected to.

For the measurement scheme editing to be more convenient you can use functional keys.

"F1" – «Template» - selecting one of the ready measurement schemes. (see point 3.3.3.8.)

"F2" – «Copy» - copying the channel parameters (see point 3.3.3.9.)

"F3" – «Common» at pressing the key the window with the general registration parameters will appear (for details see General registration parameters).

"F4" – «Save» - saving the changes of the configuration.

"F5" – «Exit» - exit without saving. For exiting without saving you can also press "Esc" key.

The «Measurement scheme configuration» window can be subdivided into the following levels:

The level of registration channel selection (see point 3.3.3.1.)

The level of synchronization type selection (see point 3.3.3.6.)

The level of angle input

The level of the basic (measurement) channel I (see point 3.3.3.2.)

The level of the reference channels II, III (see point 3.3.3.3.)

The level of the noise channels IV,V (see point 3.3.3.4.)

The level of cross matrix (see point 3.3.3.5.)

The level of the plant name input (see point 3.3.3.7.)

The level of the object name input

The level of the scheme name input

At first the level of channel registration selection is active (see Fig. 3.12.). For shifting between the levels use " $\blacktriangle$ " and " $\blacktriangledown$ " keys.

3.3.3.1. Registration channel selection

For channel registration selection it is necessary to shift to the level of «registration channel selection» and to select the channel with the " $\blacktriangleleft$ ", " $\blacktriangleright$ " keys. You can rundown the channels

from any other level by pressing the combination of keys "Shift+ $\blacktriangleleft$ ", "Shift+ $\blacktriangleright$ ". The number of the active channel will be marked by color. The channels excluded from the registration are displayed in pail color (see Figure 3.12.).

| 13:32:19<br>03/19/2010                                                                                                    |
|----------------------------------------------------------------------------------------------------|
| Measuring scheme configuration                                                                                                    |
| Input signals     Synchr.       1 2 3 4 5 6 7 8 9 Channel 1                                                                          |
| Measuring channels of device                                                                                                    |
| Channel I Bens. 10.0nC/U                                                                                                    |
| Reference H <sup>*/-</sup><br>channel II H <sup>*/-</sup><br>TofA Reference H <sup>*/-</sup><br>channel III H <sup>*/-</sup><br>TofA |
| Noise<br>chan. IV # # # # <sup>Noise</sup><br>chan. V # # # # <sup>Noise</sup><br>chan. V                                            |
| Induce matrix                                                                                                    |
| Template Copy Common Save Exit                                                                                                    |

Figure 3.12. The registration channel selection level

3.3.3.2. The input of the main (measuring) channel I parameters

The channel chosen at the level of "registration channel selection" is automatically connected to the main (measuring) channel. The short information of the current parameters of the channel is displayed: the power net voltage phase, sensor type, channel sensitivity (see Fig. 3.13.).

The channel chosen at level is automatically connected to the basic (measuring) channel of "a choice of channels of registration». The brief information on current parameters of this channel is deduced also: a phase of pressure of a network, gauge type, sensitivity of the channel (see Fig. 3.13).

| 100%                                        | 13:33:20<br>03/19/2010                    |
|---------------------------------------------|-------------------------------------------|
| Measuring sch<br>Palnt Enterprisel Object O | eme configuration                         |
| Input signals<br>12325678                   | Synchr.<br>9 Channel 1                    |
| Measuring ch<br>Main<br>channel             | Sensor at phase A<br>BB-1<br>BB-1<br>BB-1 |
| Reference<br>channel II                     | Reference     H       %     Channel III   |
| Noise<br>chan. IV # # # # <sup>Noise</sup>  | Noise<br>chan. V ₩ ₩ ₩ <sup>Noise</sup>   |
| Indu                                        | ce matrix                                 |
| Template Copy                               | Common Save Exit                          |

Figure 3.13. The level of the main (measuring) channel I

You can enter the level of the «measuring channel» with " $\blacktriangle$ " and " $\blacktriangledown$ " keys or pressing "Ent" at the level of «channel registration selection». For the measuring channel parameter editing press "Ent" – the pop-up menu of measurement channel parameter editing will be displayed. (see Fig. 3.14.).

| 13:34:27<br>03/19/2010                                                                                      |
|----------------------------------------------------------------------------------------------------|
| Measuring scheme configuration           Paint Enterprise1         Object1         Scheme Sheme1            |
| Input signalsSynchr.1 2 3 2 5 6 7 8 9 Channel 1                                                             |
| Main Main Main                                                                                              |
| channel I     Sens. 10.0nC/U       Referenc     Include in registration       Channel     Sensitivity, nC/V |
| Noise<br>chan. IVPower net phase<br>Sensor typeA<br>DB-1                                                    |
| Induce matrix                                                                                               |
| Template Copy Common Save Exit                                                                              |

Figure 3.14. The measurement channel parameter editing menu

In this menu it is possible to change the following parameters: switching on/off the registration channel, channel sensitivity (no/V) (the channel sensitivity is specified during the device calibration and influences the amplitude form mV to pick, and PDI calculation; the sinusoid shift regarding the sincroimpuls – on how many degrees the matrixes should be shifted on all the channels of the device. At display of matrixes of PD distribution the device will shift the PD ma-

trix on each of the channels by the value specified at this point and add to the shift for every channel the value specified during the channel tuning (Figure 3.12). A value – corresponds to  $0^{\circ}$ , B – 120°, C – 240°, AB - 60°, BC - 180°, CA - 300°. The shift is done during the displaying, the matrix remain unchanged. Thus if at the moment of registration the shift has been specified incorrectly you can make the data look correct by changing the value to the correct one.

Shifting from point to point of the menu is done with " $\blacktriangle$ " and " $\blacktriangledown$ ", selecting of the value is done by "Ent" and " $\blacktriangleleft$ ", " $\triangleright$ ", depending of the parameter (for details see <u>point. 3.1</u>). For the data saving press "Mem" or "F4", for cancelling press "Esc".

3.3.3.3. Entering the parameters of the reference channels II and III

For choosing the necessary reference channel move to the "reference channel" level with " $\blacktriangle$ " and " $\blacktriangledown$ " keys. Shifting between the reference channels is done with " $\blacktriangleleft$ " and " $\triangleright$ " keys. For each reference channel the number of the channel connected to it is displayed («#» means that no channel is connected that is the filter is switched off), as well as the short information of the channel parameters: the filters switched on and the shift regarding to the measurement channel, in % (see Figure 3.15.).

| 13:35:35<br>03/19/2010                                                                                         |
|----------------------------------------------------------------------------------------------------|
| Measuring scheme configuration                                                                                 |
| Palnt Enterprise1 Object Object1 Scheme Sheme1                                                                 |
| Input signals Synchr.                                                                                          |
| 123256789 Channel 1                                                                                            |
| Measuring channels of device                                                                                   |
| Main<br>channel I 4 Sensor at phase A<br>BB-1<br>Sens. 10.0nC/V                                                |
| Reference<br>channel II TofA                                                                                   |
| Noise<br>chan. IV $H H H H^{\text{Noise}}$<br>Chan. V $H H H^{\text{Noise}}$<br>chan. V $H H H^{\text{Noise}}$ |
| Induce matrix                                                                                                  |
| Template Copy Common Save Exit                                                                                 |

Figure 3.15. Reference channel level

For the reference channel parameter editing press "Ent" - the pop-up window of the reference channel parameter editing will appear (see Figure 3.16.).

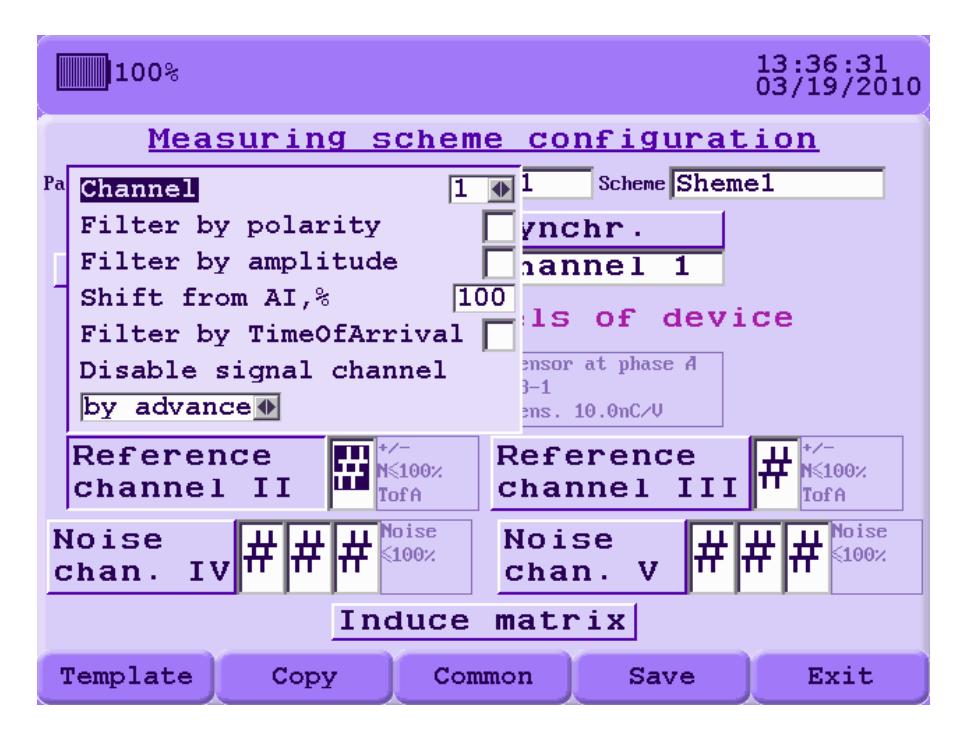

Figure 3.16. The menu of the reference channel parameter editing

In this menu you can do the following: choose the number of the channel connected to the reference channel of disconnect a channel by choosing «#»; switch on/of the polarity filter, switch on/off tuning on the amplitude; shift with respect of the measurement channel in % (the necessary parameter when tuning on the amplitude is switched on), switch on/off the time of arrival filter and specify the and also define the condition of signal blocking in case the time of arrival filter in switched on (by advance or by delay). Shifting from point to point is done by " $\blacktriangle$ " and " $\checkmark$  "keys, selecting the point by "Ent" and " $\triangleleft$ ", " $\triangleright$ ", depending on the parameter (for detail see point. 3.1). For the parameter saving press "Mem" or "F4", for deleting "Esc". Attention! If a channel is chosen at least one of the filters should be switched on, otherwise the data will be considered illegal and the corresponding worming will be displayed (see Fig. 3.17.).

| 100%                                                           | 13:37:39<br>03/19/2010    |  |  |  |  |
|----------------------------------------------------------------|---------------------------|--|--|--|--|
| Measuring scheme conf                                          | iguration<br>cheme Sheme1 |  |  |  |  |
| Filter by polarity ynchi<br>Filter by amplitude nanne          | r.<br>el 1                |  |  |  |  |
| Filt Illegal data<br>Dis: Stilter not select                   | ted!                      |  |  |  |  |
| by     Oκ(Ent)     Cance       Ref     Chappel     LI     100% | l(Esc)                    |  |  |  |  |
| Noise<br>chan. IV # # # <sup>Noise</sup><br>chan. IV           | v # # # <sup>Noise</sup>  |  |  |  |  |
| Induce matrix                                                  |                           |  |  |  |  |
| Template Copy Common                                           | Save Exit                 |  |  |  |  |

Figure 3.17. Illegal data entering

3.3.3.4. Entering the noise channels IV and V parameters

For the noise channel selection move to the noise channel level by pressing " $\blacktriangle$ " and " $\blacktriangledown$ ". Shifting between the noise channels is done with " $\blacktriangleleft$ " and " $\triangleright$ "keys. To every noise channel up to three channels can be connected, the numbers of the channels are displayed at the channel screen («#» symbol means that no channel has been connected). Short information on the current parameters of the channel is also displayed, such as whether the tuning on the amplitude is switched on (tuning on the amplitude automatically switches on in case at least one of the channels has been chosen on the noise channel given) and whether the shift in respect of the measurement channel in % is switched on (see Figure 3.18.).

| 13:44:49<br>03/19/2010                                                                                                    |
|----------------------------------------------------------------------------------------------------|
| Measuring scheme configuration                                                                                                    |
| Paint Enterprise1 Object Object1 Scheme Sheme1                                                                                                    |
| Input signals Synchr.                                                                                                    |
| 123456789 Channel 1                                                                                                    |
| Measuring channels of device                                                                                                    |
| Main<br>channel I 4 Sensor at phase A<br>Sens. 10.0nC/V                                                                                                    |
| Reference $1 \stackrel{*/-}{\underset{\text{TofA}}{\text{Nsinon:}}} Reference \\ \text{channel II} \stackrel{*/-}{\underset{\text{TofA}}{\text{Nsinon:}}} Reference \\ \text{channel III} \stackrel{*/-}{\underset{\text{TofA}}{\text{Nsinon:}}} Reference \\ \text{channel III} \stackrel{*/-}{\underset{\text{TofA}}{\text{Nsinon:}}} Reference \\ \text{Channel III} \stackrel{*/-}{\underset{\text{TofA}}{\text{Nsinon:}}} Reference \\ \text{Channel III} \stackrel{*/-}{\underset{\text{TofA}}{\text{Nsinon:}}} Reference \\ \text{Channel III} \stackrel{*/-}{\underset{\text{TofA}}{\text{Nsinon:}}} Reference \\ \text{Channel III} \stackrel{*/-}{\underset{\text{TofA}}{\text{Nsinon:}}} Reference \\ \text{Channel III} \stackrel{*/-}{\underset{\text{TofA}}{\text{Nsinon:}}} Reference \\ \text{Channel III} \stackrel{*/-}{\underset{\text{TofA}}{\text{Nsinon:}}} Reference \\ \text{Channel III} \stackrel{*/-}{\underset{\text{TofA}}{\text{Nsinon:}}} Reference \\ \text{Channel III} \stackrel{*/-}{\underset{\text{TofA}}{\text{Nsinon:}}} Reference \\ \text{Channel III} *$ |
| Noise<br>chan. IV $H$ $H$ $H$ $H$ $H$ $H$ $H$ $H$ $H$ $H$                                                                                                    |
| Induce matrix                                                                                                    |
| Template Copy Common Save Exit                                                                                                    |

Figure 3.18. Noise channel level

For noise channel parameter editing press "Ent" – the pop-up menu of noise channel editing will be displayed (see Figure 3.19.).

| 13:49:23<br>03/19/2010                                                                                                    |  |  |  |  |  |
|----------------------------------------------------------------------------------------------------|--|--|--|--|--|
| Measuring scheme configuration           Paint Enterprise1         Object1         Scheme           Scheme         Sheme1                                                                                                    |  |  |  |  |  |
| Input signals Synchr.<br>123256789Channel 1                                                                                                    |  |  |  |  |  |
| Measuring channels of device                                                                                                    |  |  |  |  |  |
| Channel 1 2 I 4 DB-1<br>Channel 2 3 I 5 Channel 2 Channel 2 |  |  |  |  |  |
| Channel 3     5     Image: Book state state                                       |  |  |  |  |  |
| Noise<br>chan. IV $H$ $H$ $H$ $H$ $H$ $H$ $H$ $H$ $H$ $H$                                                                                                    |  |  |  |  |  |
| Induce matrix                                                                                                    |  |  |  |  |  |
| Template Copy Common Save Exit                                                                                                    |  |  |  |  |  |

Figure 3.19. Noise channel parameter editing menu

In this menu you can change the following parameters: choose the numbers of three channels connected to the noise channel or disconnect by pressing «#», choose the shift in respect of the measurement channel in %. Shifting from point to point is done by " $\blacktriangle$ " and " $\checkmark$ "keys, selecting the point by "Ent" and " $\checkmark$ ", " $\triangleright$ ", depending on the parameter (for detail see <u>point. 3.1</u>). For the parameter saving press "Mem" or "F4", for deleting "Esc".

3.3.3.5. Viewing and editing of the cross-matrixes and the channels' sensitivities

The channel sensitivity (nC/V) is defined at the device calibration, and influences the amplitude conversion from mV into pC, as well as PDI calculation. Cross talks from channel to channel in % are also defined during the calibration and influence the registration if the noise rejection on the polarity basis is switched on.

For cross-matrix editing move to the necessary level with " $\blacktriangle$ " and " $\blacktriangledown$ " and press "Ent" (see Fig. 3.20.).

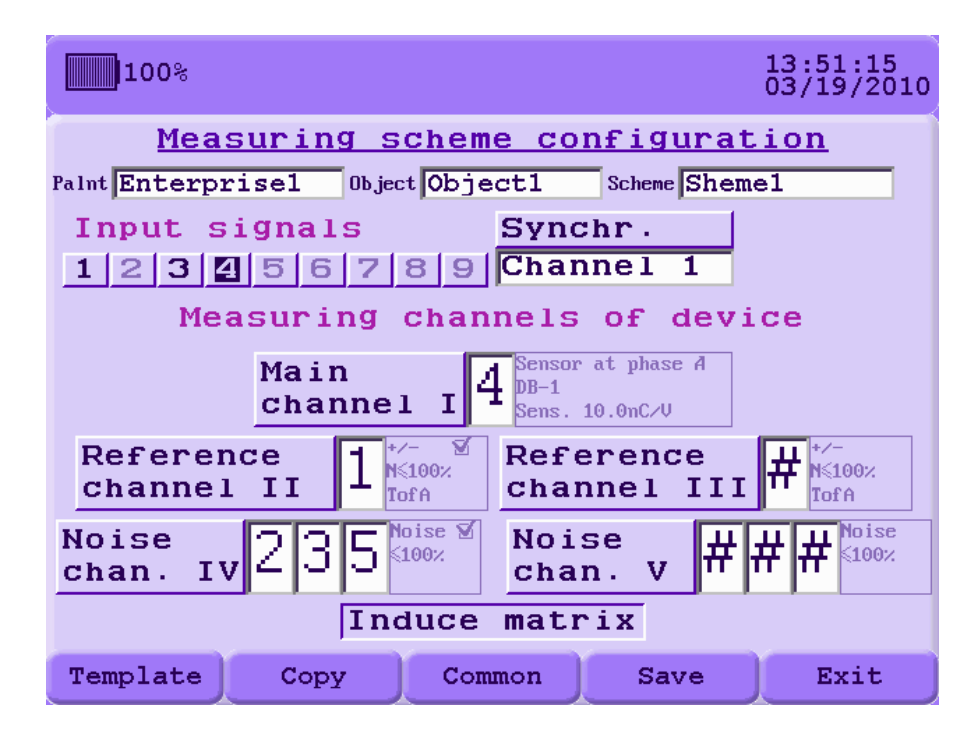

Figure 3.20. Cross matrix level

The table with cross talks and channel sensitivities will be displayed (see Figure 3.21.).

|                    | 100%                                  |       |      |       |       |      |      | 13:5<br>03/1 | 5:31<br>9/2010 |
|--------------------|---------------------------------------|-------|------|-------|-------|------|------|--------------|----------------|
| <u>Sensitivity</u> |                                       |       |      |       |       |      |      |              |                |
| nC∠V               | 10.0                                  | 10.0  | 10.0 | 10.0  | 10.0  | 10.0 | 10.0 | 10.0         | 10.0           |
| %                  | 1                                     | 2     | 3    | 4     | 5     | 6    | 7    | 8            | 9              |
| 1                  | #                                     |       |      | 100.0 |       |      |      |              |                |
| 2                  |                                       | #     |      |       | 100.0 |      |      |              |                |
| З                  |                                       | 100.0 | #    |       |       |      |      |              |                |
| 4                  |                                       |       |      |       |       |      |      |              |                |
| 5                  |                                       |       |      |       | #     |      |      |              |                |
| 6                  | 100.0                                 |       |      |       |       | #    |      |              |                |
| 7                  |                                       |       |      |       |       |      | #    |              |                |
| 8                  | 100.0                                 |       |      |       |       |      |      | #            |                |
| 9                  |                                       |       |      |       | 100.0 |      |      |              | #              |
| Induce matrix      |                                       |       |      |       |       |      |      |              |                |
| A11                | All sens. All, matrix Clear Save Exit |       |      |       |       |      |      |              |                |

Figure 3.21. Cross matrix

Moving through the table is done with " $\blacktriangle$ ", " $\checkmark$ ", " $\checkmark$ ", and « $\triangleright$ ". In the table the crass talks (necessary for the registration in case the polarity filters are switched on) in dependence of the measuring scheme are marked with dark-blue; the rest if the cells are light blue. In the horizontal line the numbers of the registration channels are listed. The channels which are off the registration are marked in pail color. The active element is marked out with inversion, for editing press "Ent" (for detail see point. 3.1.3). For quick editing of the table use functional keys.

"F1" – «All, sens.» the sensitivities of all the channels are the same as that of the active element (for that you should be in the corresponding cell). Before the measurement is carried out the warning for the action confirmation will be displayed (see Fig. 3.22).

|                                     | 14:02<br>03/19             |      |      |      |       |      |      | 2:36<br>9/2010 |      |
|-------------------------------------|----------------------------|------|------|------|-------|------|------|----------------|------|
| <u>Sensitivity</u>                  |                            |      |      |      |       |      |      |                |      |
| nC∠V                                | 10.0                       | 10.0 | 10.0 | 10.0 | 10.0  | 10.0 | 10.0 | 10.0           | 10.0 |
| %                                   | 1                          | 2    | 3    | 4    | 5     | 6    | 7    | 8              | 9    |
| 1                                   |                            |      |      | Warı | nina  |      |      | ſ              |      |
| 2                                   | 2 · Cot all consitiuition  |      |      |      |       |      |      |                |      |
| З                                   | 3 - to f channels by value |      |      |      |       |      |      |                |      |
| 4                                   | 4 10.0nC/V ?               |      |      |      |       |      |      |                |      |
| 5                                   | Ov(Ent) Cancel(Esc)        |      |      |      |       |      |      |                |      |
| 6                                   | 1                          |      |      |      |       |      |      | <u> </u>       |      |
| 7                                   |                            |      |      |      |       |      | #    |                |      |
| 8                                   | 100.0                      |      |      |      |       |      |      | #              |      |
| 9                                   |                            |      |      |      | 100.0 |      |      |                | #    |
| Induce matrix                       |                            |      |      |      |       |      |      |                |      |
| All sens. All, matrix Clear Save Ex |                            |      |      |      |       |      | xit  |                |      |

Figure 3.22. Changing all the channels' sensitivities

"F2" – «All, matrix» - copying the values in the table like that of the active element. At pressing the key the pop-up menu will appear and you can choose what part of the table should be filled with the value chosen: the line, the column or the whole of the table. The selection is done with " $\blacktriangle$ " and " $\blacktriangledown$ " and "Ent". Before the changes are inserted into the table the pop-up warning for the action confirmation will be displayed (see figure 3.23.).

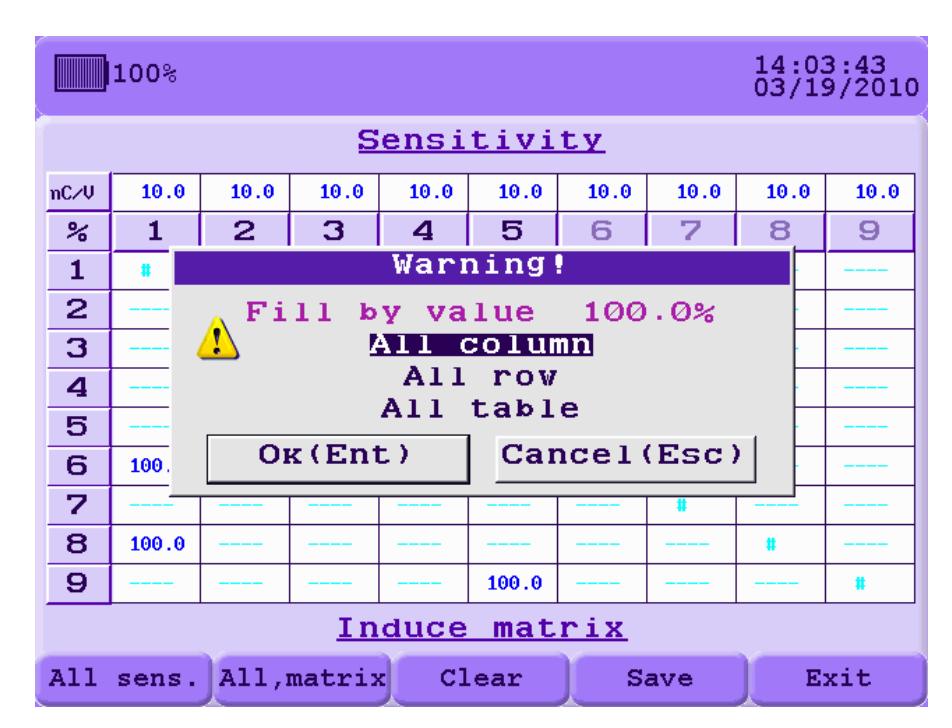

Figure 3.23. Quick editing of the cross-matrix

"F3" – «Clear» - setting the values on default. For specifying the sensitivities on default (the default value is 10 nC/V), the sensitivity cell should be active. For specifying the cross talks on default (the default value is 100%) the matrix cell should be active. Before the changes are

carried out the message for the action confirmation will be displayed (see Figure 3.22., Picture. 3.23.).

"F4"- «Save» - saving the changes entered into the configuration.

"F5"- «Exit» - leaving without saving. For leaving without saving you can also use "Esc" key.

3.3.3.6. Selecting of the synchronization type

For choosing the synchronization type move to the corresponding level using " $\blacktriangle$ " and " $\blacktriangledown$ ", then press "Ent". The following pop-up menu will be displayed (see Figure 3.24.).

| 100%                                    |                                       |                                | 14:04:50<br>03/19/2010                    |  |  |
|-----------------------------------------|---------------------------------------|--------------------------------|-------------------------------------------|--|--|
| Measuring s<br>Palnt Enterprise1 Object | cheme com<br>tobject1                 | nfigurat<br>Scheme Shem        | ion<br>el                                 |  |  |
| Input signals<br>234567<br>Measuring    | Sync<br>8 9 No s<br>Exte<br>chan Chan | hr.<br>ync.<br>rnal<br>nel 1 i | .ce                                       |  |  |
| Main<br>channe:                         | 1 I Sensor<br>DB-1<br>Sens. 1         | at phase A<br>LO.OnC/V         |                                           |  |  |
| Reference<br>channel II                 | /- ♥<br>\$100%♥<br>Chan               | erence<br>nel III              | 6 <mark>*∕- ⊻</mark><br>N≲100%⊻<br>TofA ⊻ |  |  |
| Noise<br>chan. IV # # #                 | oise<br>100%<br>Char                  | se<br>n.v#                     |                                           |  |  |
| Induce matrix                           |                                       |                                |                                           |  |  |
| Template Copy                           | Common                                | Save                           | Exit                                      |  |  |

Figure 3.24. Choosing synchronization type

The synchronization types available:

- External when PD is being measured the device is synchronized according to the external input "Sync";
- Channel 1 when PD is being measured the device is synchronized according to the external input 1;
- No sync. the device is synchronized according to the inbuilt timer working with the chosen frequency (50 or 60 Hz);

Selecting is done by pressing " $\blacktriangle$ " and " $\blacktriangledown$ " and "Ent" or "Mem"; for cancelling press "Esc". When external synchronization is chosen the level of the angle entering becomes active. For its entering move to the corresponding level by pressing " $\blacktriangle$ " and " $\blacktriangledown$ " and press "Ent", and you will get the opportunity of the value entering (for detail see <u>point 3.1.3</u>).

3.3.3.7. Entering the name of the plant, object, scheme

For entering the name of the plant, object, scheme move to the corresponding level by pressing " $\blacktriangle$ " and " $\blacktriangledown$ " and press "Ent". The pop-up menu will appear for entering the text (for detail see <u>point 3.1.4.</u>).

3.3.3.8. Working with the ready templates of the registration schemes

You can store the ready templates of the measurement schemes. For working with the templates press "F1" - "Template" in the window "Measurement scheme tuning".

The pop-up window will appear:

- Create template. Before template creating fill in the blank fields in the current configuration. At choosing the point of the menu the window for template name entering will appear; at pressing "Ent" the current configuration will be saved in this template and the template will be included into the list of templates.

- Load template. The list of the templates available will be displayed. "F1" – viewing of the current template, "F2" – deleting the template from the list, "F4" – selection – that is loading the template in the current configuration; "Exit" – exiting from the current window.

| 14:06:01<br>03/19/2010                                                                                                    |
|----------------------------------------------------------------------------------------------------|
| Measuring scheme configuration           Paint Enterprise1         Object Object1         Scheme Sheme1                    |
| Input signals Synchr.                                                                                                    |
| Measuring channels of device                                                                                               |
| Main<br>channel I Sensor at phase A<br>DB-1<br>Sens. 10.0nC/V                                                              |
| Reference<br>channel II Briton Channel III 6                                                                               |
| Noise $H H H H^{\text{Noise}}$ Noise $H H H^{\text{Noise}}_{\text{chan. V}}$ Noise $H H H^{\text{Noise}}_{\text{chan. V}}$ |
| Create template Induce matrix                                                                                              |
| Template Copy Common Save Exit                                                                                             |

Figure 3.25. Working with templates

3.3.3.9. Channel parameter copying

For quick editing of the channel parameters you can copy the parameters from the channel chosen to the other channels. For that press  $(F_2) - (C_0)$  in the window (Measurement scheme tuning).

| 14:08:10<br>03/19/2010                                                                                             |
|----------------------------------------------------------------------------------------------------|
| Copying channel's parameters<br>Channel's parameters:<br>Sensitivity, nC/V 10.0<br>Power net phase A               |
| Shift from AI,%for RI 100<br>Shift from AI,%for RII 100<br>Shift from AI,%for NI 100<br>Shift from AI,%for NII 100 |
| For channels:<br>1#                                                                                                |
| All params. All channels Copy Save Exit                                                                            |

Figure 3.26. Channel parameter copying

For choosing the channel you want to copy the parameter from place the cursor opposite the line «Channel's parameters:» and set the number of the channel you need with " $\blacktriangleleft$ ", " $\blacktriangleright$ " keys.

For excluding a parameter from copying delete the check mark in the corresponding field. You can choose the necessary parameter with " $\blacktriangle$ ", " $\blacktriangledown$ ", set/delete the check mark with - "Ent".

In this window the following functional keys are available:

«F1» - «All params.» - at choosing the function all the channel parameters are checkmarked, so all the parameters will be copied to the other channels.

«F2» - «All channels» - at choosing the function all the channels will be check marked, thus the chosen parameters could be copied to all the channels.

 ${}_{\rm w}F3{}_{\rm w}$  -  ${}_{\rm w}Copy{}_{\rm w}$  - at choosing the function the chosen parameters will be copied to all the channels.

«F4» - «Save» saving the changes in the current device configuration and returning to the previous window.

«F5» - «Exit» returning to the previous window without saving.

#### 3.3.4. Common registration parameters

For setting the common parameters of measurement registration select point 2 "Measurement parameter setting" in the main menu of the device. For setting the channel parameters select point 2 "Common registration parameters" (see Figure 3.27.).

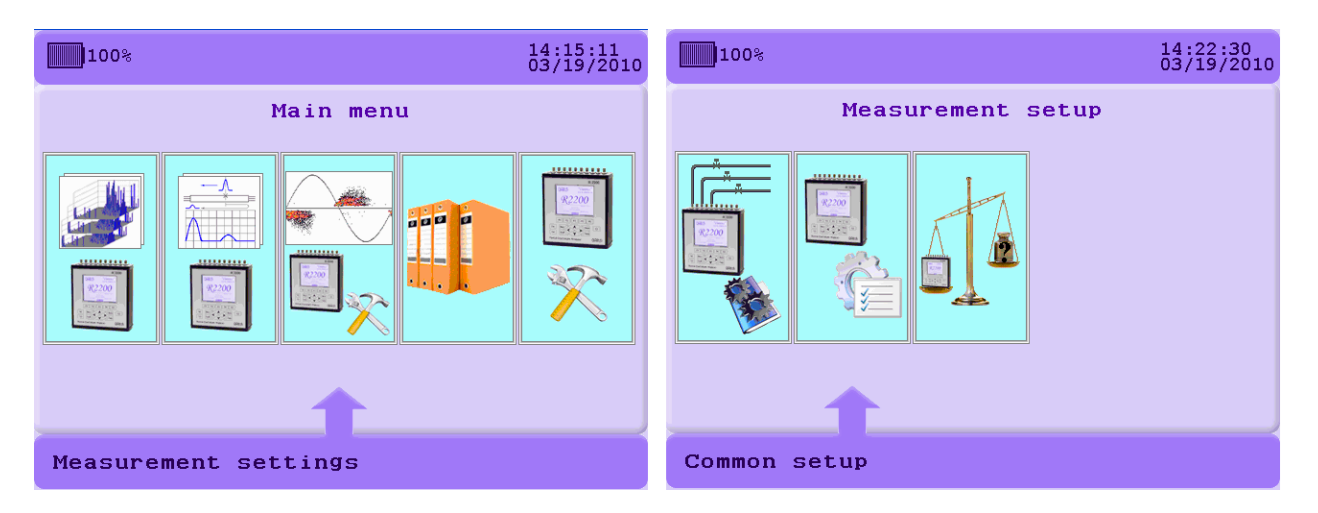

Figure 3.27. Selecting the point «Common registration parameters»

| 14:27:56<br>03/19/2010                                                                                        | 14:27:18<br>03/19/2010                                                                                              |  |  |
|----------------------------------------------------------------------------------------------------|----------------------------------------------------------------------------------------------------|--|--|
| Settings                                                                                                    | Settings                                                                                                    |  |  |
| Rated voltage110.0 kVNoise level in channel0 mVMax PD length640 msPause after PD2560 msAcquisition, cycles250 | Rated voltage110.0 KVNoise level in channel0.0 mVMax PD length640.0 nsPause after PD2560.0 nsAcquisition, cycles250 |  |  |
| Schedule by time                                                                                              | Schedule interval  Interval  03:00                                                                                  |  |  |
| OSTOD 06:00 09:00 12:00 15:00 18:00 21:00 00:01      Save Exit                                                | Save Exit                                                                                                    |  |  |

The window with common registration parameters will appear.

Figure 3.28. Common registration parameters

Here you should define:

- Working voltage, in kilovolts, influences the impulse intensity PDI;
- Level, to which it is necessary to count PDI (middle of amplitude window in mV is imaged in the informational field for exclusion noises from account PDI meaning. Windows after that isn't in the account). Detection of noise level is switching automatically if level meaning is "auto";
- Maximal duration of PD and pause after it;

- Quantity of sinusoid periods – averaging for PD measurements (stated quantity of net period will be registered for every amplitude window). Quantity of pulses will be up to 1 second after registration.

- To make type of timetable for signal registration. Registration of signals can be made in the manual mode in the menu – "launch of registration" and by the timetable. You have a possibility to place 50 time meanings for registration when you choose type of timetable "by the time". If you choose type of timetable "interval", you have a possibility to place interval meaning, through which signals registration will be made. If you need to switching loss registration by the timetable or type "never".

## 3.3.5. Device calibration.

It is necessary to make calibration for correct count PDI, correct detection of pulses amplitude in used units (pC) and also for correct scrapping pulses in the switching on filters by the polarity before measurements on every object. You need to choose in the main menu of device point 2 - "Installations of measurements" and then point 3 - "Calibration of device".

| 100%    |              |         |       | 14:30:15<br>03/19/2010 |  |  |  |  |  |
|---------|--------------|---------|-------|------------------------|--|--|--|--|--|
|         | Calibration  |         |       |                        |  |  |  |  |  |
| Injecte | d charg      | e       | 3.0   | 20 nC                  |  |  |  |  |  |
| Pulse r | ate          |         | 24    | .0 ĸHz                 |  |  |  |  |  |
| Injecte | d in ch      | annel#  | 1     | [                      |  |  |  |  |  |
|         |              |         | Cali  | orate                  |  |  |  |  |  |
|         |              |         |       |                        |  |  |  |  |  |
|         |              |         |       |                        |  |  |  |  |  |
|         |              |         |       |                        |  |  |  |  |  |
|         |              |         |       |                        |  |  |  |  |  |
|         |              |         |       |                        |  |  |  |  |  |
|         |              |         |       |                        |  |  |  |  |  |
|         |              |         |       |                        |  |  |  |  |  |
| Chant   | <b>ChCat</b> | Matazia | Cours | The Lat                |  |  |  |  |  |
| Start   | ChSet        | Matrix  | Save  | EXIC                   |  |  |  |  |  |

Figure 3.29. Calibration of device

In this window:

- to install amplitude of injected pulses by your generator (in nC for GKI-2 amplitude is 3,0 nC – this is meaning on default), press key " $\mathbf{\nabla}$ ";

- to install frequency of pulses which are injected by your generator (in kHz for GKI-2 frequency is 24,0 kHz – this is measuring on default), press key " $\mathbf{\nabla}$ ";

- choose the channel which you want to calibrate by the keys " $\blacktriangleleft$ " and " $\triangleright$ ", and press key " $\checkmark$ ";

- convince that sensor, cable and PD generator are connected and press "Ent" on the line «Changing» or press key "F1".

## Device will measure PD with switch off sorting by the noise and reference channels.

After measurement device will calculate sensitivity of channel and reset of channel on channel from the account of this amplitude pf injected pulses). The result of calibration is on this screen.

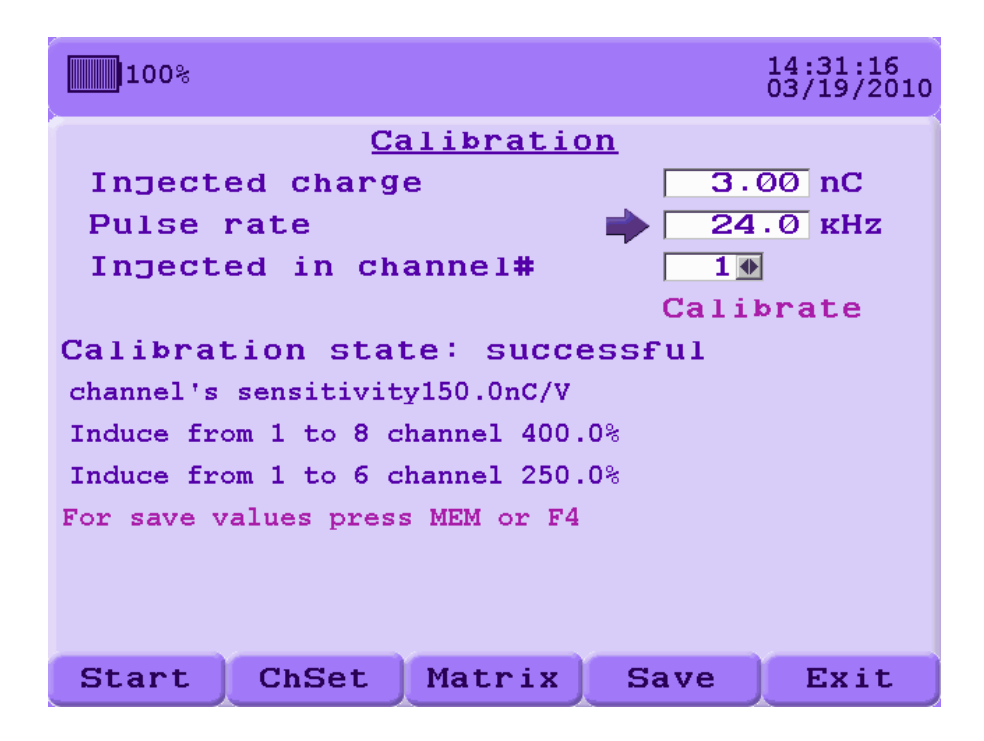

Figure 3.30. Result of device calibration.

In the calibration window of device the following functional keys are opened:

"F1" – «Start» launch of calibration of channel;

"F2" – «Parameters» - installation of parameters of measurements of every channel (disassembling, sensitivity, see point 3.3.2);

"F3" – «Matrix» imaging and editing matrixes of reset and sensitivities (see point 3.3.2.5);

"F4" – «Writing» - keeping of calibration measurements (for this channel). Keeping is possibility also by the key"Mem";

"F5" - «Exit» exit from calibration window or key "Esc".

3.3.6. Archiving of data.

Archiving of device data keeps made measurements in the tree type and consists of 3 types of objects, and you can make different types of operations: root element, directory and measurement. In the lower line is prompting, it shows functional keys and functions. Keys "Esc" and "F5" – exit from operation window of archiving. This active element is marked by the inverse print. Movement (changing of active element) by the tree is made by the keys " $\blacktriangle$ ".

You can displace and unroll directories with measurements by the keys " $\blacktriangleleft$ " and " $\triangleright$ " in the active directory (it is marked by signs "+" or "-" subject to condition in the square before icon). It is for economy of place on the screen and acceleration of movement on the tree of database.

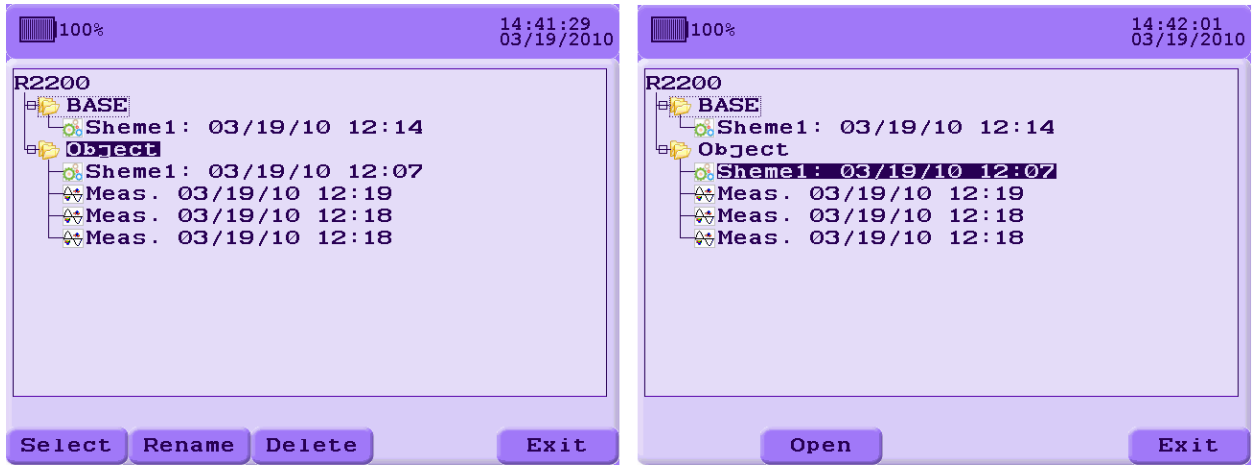

## Figure 3.31. Archiving

Root element (named "R2200") is used for base of directories. Directory in the program is corresponded to the observed object, all measurements are in the chosen directory. By the creation of new directory, configuration – registration circuit is automatically attached to it. It is necessary to choose directory by the "F1" key for movement of measurements in other directory (by the movement to other object of observations). Maximally – up to 32 directories. 1 directory is always, directory is created on default and has name "base object", and you can rename it. By the delete, device didn't let to delete last directory and gives the notice, but device deletes all contents.

| 100%                                                                                  | 14:44:23<br>03/19/2010 | 100%                                                                 | 14:45:11<br>03/19/2010 |
|---------------------------------------------------------------------------------------|------------------------|----------------------------------------------------------------------|------------------------|
| R2200<br>BASE<br>Sheme1: 03/19/10 12:14<br>Dbject<br>Warping!                         |                        | R2200<br>                                                            |                        |
| Delete directory?  All records f this directory vill be deleted.  Ok(Ent) Cancel(Esc) | bry                    | AI<br>Can't delete<br>Can't delete<br>Selected directory!<br>OK(Ent) | y                      |
| Select Rename Delete                                                                  | Exit                   | Select Rename Delete                                                 | Exit                   |

Figure 3.32. Delete of directory.

You should press the key "F1" for addition of directory in the active root object – you will see window for introduction of name (see 3.1.4.).

| 100%                                                                                 | 4:49:36<br>3/19/2010 |
|--------------------------------------------------------------------------------------|----------------------|
| R2200<br>Dbject<br>Sheme1: 03/19/10 14:45                                            |                      |
| New directory                                                                        |                      |
| Ø 123456789<br>ABCDEFGHIJKLMNO<br>PORSTUVWXYZ<br>abcdefghiJKlmno                     |                      |
| pqrstuvvvxyz         F1-[De1] F2-[<-] F3-[] F5-         MOD LEFT-[<<] MOD RIGHT-[>>] |                      |
| Nev                                                                                  | Exit                 |

Figure 3.33. Addition of directory.

Names of directories should be unique, because you can receive report about mistake: - "That name is in the base!"

If you will addict 33 the directory you receive the report:

- "Directory can't be addicted!"

For directories you can make (if you will make it active) the following: "Choose" ("F1"), "Rename" ("F2") and "Delete" ("F3").

| 100%                                                                                                    | 14:52:21<br>03/19/2010 |
|----------------------------------------------------------------------------------------------------|------------------------|
| R2200<br>• ODJECT<br>• ODJECT |                        |
| Select Rename Delete                                                                                                    | Exit                   |

Figure 3.34. Work with directory

If you press the key "F1" active directory will be chosen, next measurements will be moved in it, it will be automatically activated in the entry in archive window. Every directory in device has configuration. After directory choosing, its configuration will be active.

If you press "F2" – window for name will be active, you should give new name and press "Ent" (see point 3.1.4).

If you press "F3" and confirm directory, all data which are written in it will be delete.

Attention: this operation is irreversible.

If you delete chosen directory like present, the first directory from the list will be choose automatically.

Name of measurement imagines date and time of it. You can view ("F2" key) and delete ("F3" key) measurements.

| 100%                                                                                                    | 15:01:25<br>03/19/2010 |
|----------------------------------------------------------------------------------------------------|------------------------|
| R2200<br>→ OAA<br>→ Object<br>→ Object<br>→ Object<br>→ Meas. 03/19/10 14:45<br>→ Meas. 03/19/10 15:00<br>→ Meas. 03/19/10 15:00<br>→ Meas. 03/19/10 14:59<br>→ Meas. 03/19/10 14:59<br>→ Meas. 03/19/10 14:59<br>→ Meas. 03/19/10 14:59<br>→ Meas. 03/19/10 14:59<br>→ Meas. 03/19/10 14:59<br>→ Meas. 03/19/10 14:59<br>→ Meas. 03/19/10 14:59<br>→ Meas. 03/19/10 14:59 |                        |
| Open Delete                                                                                                    | Exit                   |

Figure 3.35. Work with measurement.

If you need to delete measurement, press "F3" key and than press "Ent".

```
Attention: this operation is irreversible.
```

For viewing press "F2" key.

In window of measurement viewing are counted parameters by the measurements (see point 3.3.8).

In the name of configuration are name of circuit, date and time of its creation. You also can view configuration ("F2" key).

| 100%                                                                                                    | 15:02:54<br>03/19/2010 |
|----------------------------------------------------------------------------------------------------|------------------------|
| R2200<br>→ OAA<br>OSheme1: 03/19/10 14:51<br>→ Object<br>→ Meas. 03/19/10 15:00<br>→ Meas. 03/19/10 15:00<br>→ Meas. 03/19/10 15:00<br>→ Meas. 03/19/10 14:59<br>→ Meas. 03/19/10 14:59<br>→ Meas. 03/19/10 14:59<br>→ Meas. 03/19/10 14:59<br>→ Meas. 03/19/10 14:59<br>→ Meas. 03/19/10 14:59<br>→ Meas. 03/19/10 14:59<br>→ Meas. 03/19/10 14:59<br>→ Meas. 03/19/10 14:59 |                        |
| Open                                                                                                    | Exit                   |

Figure 3.36. Work with configuration.

## 3.3.7. Parameters on default.

| <br>Choose this point for delete all data and installations of all parameters on default. |
|-------------------------------------------------------------------------------------------|
| Attention: this operation is irreversible.                                                |

| 15:04:06<br>03/19/20                                                  | 10 |
|-----------------------------------------------------------------------|----|
| Database                                                              |    |
|                                                                       |    |
| Delete all data and stored<br>device settings?<br>OK(Ent) Cancel(Esc) |    |
| Select data                                                           |    |

Figure 3.37. Fault of parameters in the condition "On default"

Press "Ent" if you really want to delete all data.

## 3.3.8. Time parameters

This window is need to installation meanings of time and date of device and meanings of delay in disconnection light and device.

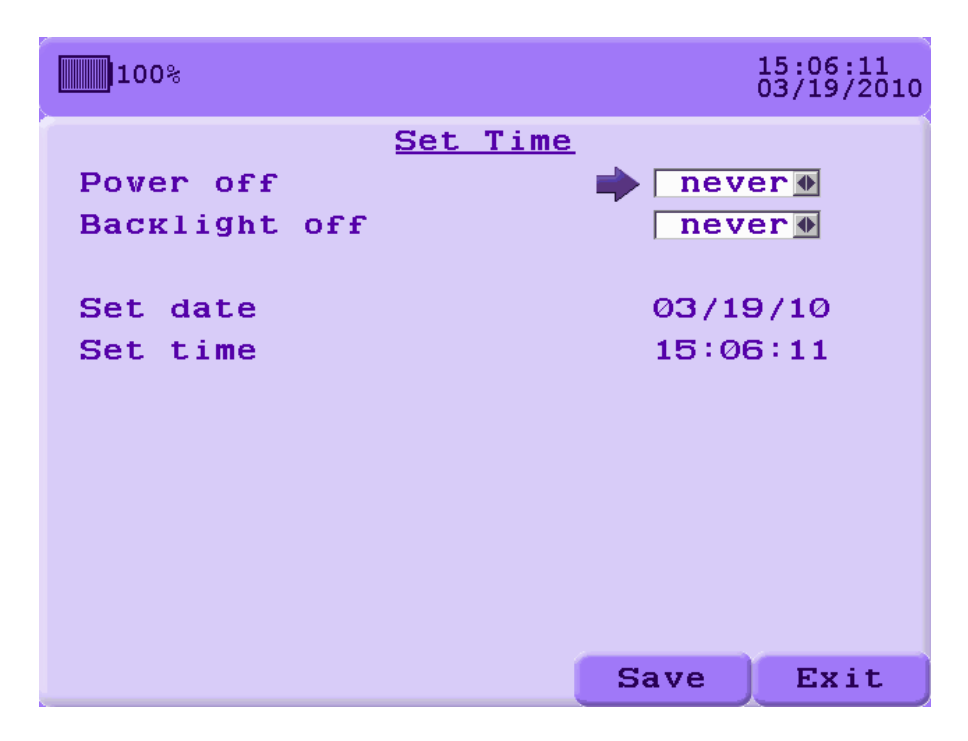

Figure 3.38. Introduction of time, date and delay.

In the waiting mode User can automatically disconnect, if he doesn't press any key in several time. Meanings of delay can have the following:

- 5 minutes,
- 10 minutes,
- 15 minutes,
- 20 minutes,
- never.

Choose "never" for disconnection this function.

Also device can disconnect light (for economy of accumulator charging), if you doesn't press any key in several time and switch it, if any key is pressed. Size of chosen time delay can have the following:

- 10 seconds,
- 30 seconds,
- 60 seconds,
- 90 seconds,
- "never".

If delay is chosen, light will be switched by any pressed keys and switched-off through chosen seconds after pressing of last key (except " $\mathcal{U}$ ").

If you choose "never", light won't switched-off oneself.

You can correct the meaning of date and time. Place cursor oppositely bring meaning.

#### 3.3.9 Viewing of measurement.

For measurement viewing, choose necessary measurement in the root structure and press key "Enter" or functional key "F2". On the screen is window of measurement which has count parameters of this measurement. After registration (in the manual mode) this window is switched automatically. Registered measurements can be viewed only in the measurements root; they aren't on the screen automatically (in the registration from IHM software).

If measurement has data by the several channels, changeover between channels is made by keys "Shift+Left" and "Shift+Right".

In this window are the following functional keys:

"F1" –«Viewing», viewing of amplitude-frequency distribution and TF – plane,

"F2" - «Circuit», you can viewing circuit and registration parameters of this measurement,

"F5" – exit from viewing measurement. Also you can press key "Esc".

| 100%       |                       | 15:08:05<br>03/19/2010 |
|------------|-----------------------|------------------------|
|            | Show data             | <u>a</u>               |
| Enterpri   | sel/Object1/Sheme1/Me | eas. 03/19/10 15:08    |
|            | Channel #1            |                        |
|            | By positive           | By negative            |
|            | table                 | table                  |
| PDI, mW    | 0.0                   | 9.5                    |
| Qmax,mV    | 6.0                   | 63.0                   |
| Count puls | ses 26                | 400                    |
|            |                       |                        |
|            |                       |                        |
|            |                       |                        |
| View       | Scheme                | Exit                   |

Figure 3.39. Viewing of measurement.

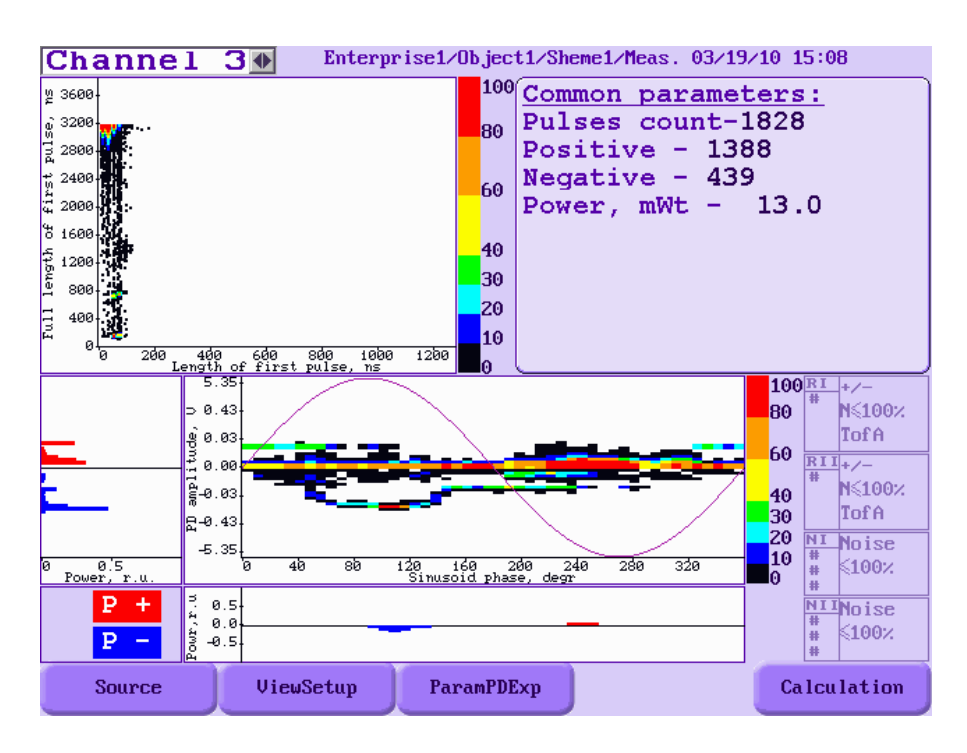

Figure 3.40. Viewing of pickup signal PD distribution.

In this window are accessible the following:

"F1" – switching mode of viewing "Initial"/ «PD Expert» . If condition of imagine is "Initial", there are drawing of initial signal (see point 3.3.9.1), if condition «Auto.distr" – there are drawing of measurement with automatic distribution on groups by the build-in system PD Expert (see point 3.3.9.2).

"F2" – "Instal.off view" – installation of function for installation of imagine parameters (see point 3.3.9.3).

- "F3" «Param. PD Exp» prompt and viewing of PD group filtration parameters for the PD Expert system.
- "F4" in the automatic distribution mode («Auto.distr.»), search of groups.

"F5" – «Calculation» for returning into the window of integral parameters (see figure 3.39)

Switching between channels is made by the keys "Shift+Left" and "Shift+Right", also like in the window of integral parameters viewing. Press the key "Esc" if you'd like to enter from the viewing function.

3.3.9.1. Imagery of initial signal.

Graph TF – distribution is in the left top corner of screen (see figure 3.40). Every cell of TF-plane has the following parameters: duration of pulse first half-cycle, duration of pulse bounce, quantity of pulses in this cell. Cell will have a color in accordance with quantity of pulses in this cell. Color box is to the left from graph.

Graph of amplitude-frequency distribution is lower of TF-plane. Every cell of amplitudefrequency distribution has the following parameters: phase of power supply voltage, pulse amplitude, quantity of pulses in this amplitude in this phase zone. 1 period of sinusoid of supply voltage in the matrix of PD pulses distribution is subdivided on 48 zones with width of 7.5 degrees of every  $(360^{\circ} / 48 = 7,5^{\circ})$ . Pulses with similar amplitudes will be identical for pulse distribution registration and analyze. If there will be a difference few than on 20%, pulses will be in the common cell of matrix. Device has 32 gradations by the amplitude of registered pulses. Width of every amplitude zone is 2,2 dB. Ratio of amplitude of maximal and minimal signals which are registered by the device is 5000:1. Common quantity of amplitude zones in the R2200 device is 64 with the zones for calculation of positive and negative polarities. In every cell of PD pulses distribution matrix is number from 0 up to 65535 which is corresponded to quantity of registered pulses with this parameters is reduced to the second.

Graphs of capacity distribution by the amplitude and phase are imagined on the screen in accordance with drawing installation (see point 3.3.8.3).

Calculation parameters by this measurement are to the right top corner: common quantity of positive and negative registered pulses, pulses capacity is mW (PDI).

Information about measuring circuit is low right corner (switching filters, channels connects to it and shift relatively A1 in per cents).

3.3.9.2. Drawing of measurement with automatic distribution on groups by the build-in system PD Expert.

System PD Expert, in accordance with chosen parameters of filtration (see point3.3.9.4.) makes scrapping of pulses in initial signal and unites pulses in groups of defects diagnostics.

Amplitude-frequency distribution, TF-plane, graphs of capacity distribution by the amplitude and phase, calculation parameters for finding pulses groups and information about measuring circuit is on the screen like by initial signal (see figure 3.41.). Supplementary common assessment of measurement by this group – defect list – is on the screen. Press the keys " $\blacktriangle$ " and " $\checkmark$ " for viewing defect list. The following information is for every defect: type of defect, part of measurement of this defect in %, trustworthiness of diagnostics in %.

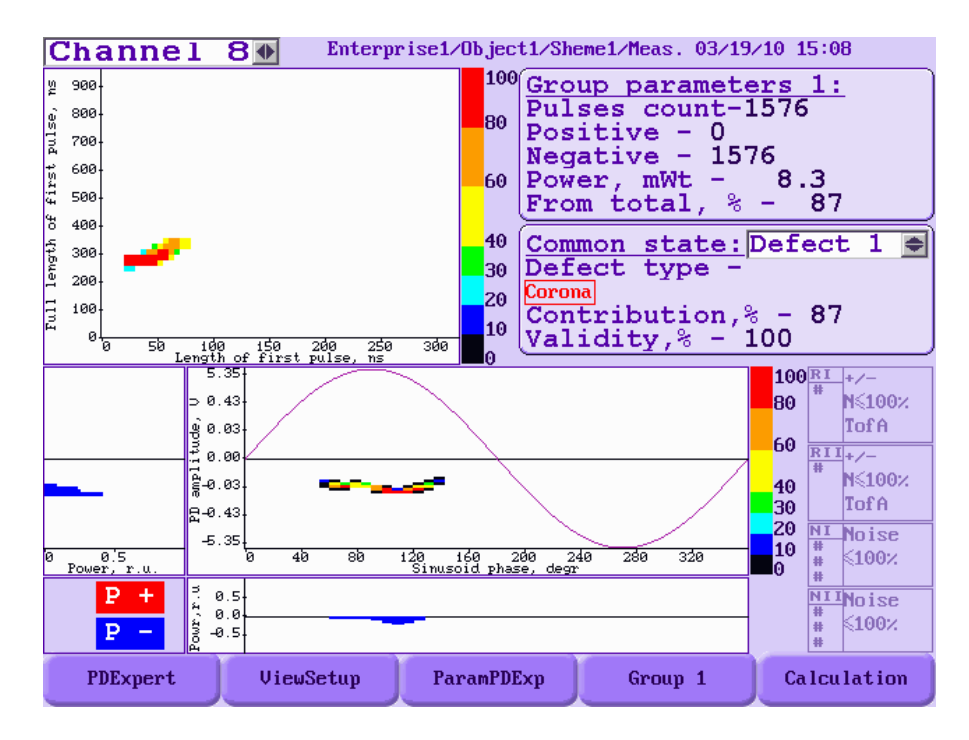

Figure 3.41. Viewing of PD distribution for group.

If there is more than 1 group in the diagnostics process, you can view all TF-planes for finding groups (see figure 3.42).

| C  | hannel                                                                                                    | 3 D Enterg                                         | prise1/Obj    | ject1/Sh                                                                                                    | eme1/Meas.                                      | 03/19/                 | /10 15:08            |     |
|----|----------------------------------------------------------------------------------------------------|----------------------------------------------------|---------------|----------------------------------------------------------------------------------------------------|-------------------------------------------------|------------------------|----------------------|-----|
| << | 900         300           300         300           700         100           100         100           100         50           100         50           100         50           100         50           100         50 | 160 150 260<br>mgth of first pulse,<br>rameters 2: | 250 300<br>ns | Emilia 1980 - 5880 - 58800 - 58800 - 5880 - 5880 - 5880 - 5880 - 5880 - 5880 - | 58 100<br>Length                                | of first               | 200 250<br>pulse, ms | 300 |
|    | Pulses co<br>Positive<br>Negative<br>Power, mV<br>From tota                                                                                                    | ount-0<br>- 0<br>- 0<br>Wt - 0.0<br>al, % - (      | ,             | Pulse<br>Posit<br>Negat<br>Power<br>From                                                                                                    | es coun<br>tive -<br>tive -<br>c, mWt<br>total, | t-0<br>0<br>- (<br>% - | 0.0                  |     |
|    | Common st<br>Defect no                                                                                                    | <u>tate:</u><br>ot identifi                        | ied           | Commo<br>Defec<br>Corona<br>Contr<br>Valic                                                                                                    | on stat<br>st type<br>sibutio<br>dity,%         | e:De<br>-<br>- 99      | fect 1<br>- 33       |     |
|    | PDExpert                                                                                                    | ViewSetup                                          | Param         | PDExp                                                                                                    | TF-pla                                          | ane                    | Calculat             | ion |

Figure 3.42. Viewing of TF-plane for group.

This window will be automatically after partition on groups. Press the keys " $\blacktriangle$ " and " $\checkmark$ " for viewing defect list. If there is more than 1 group, at the left will be pointers and you can use the keys " $\blacktriangleleft$ ", " $\triangleright$ " for viewing of graphs. You should choose the group for viewing it. Press the keys "F4" for rewinding groups. If you press the keys "Shift+F4" you will see menu for choosing of group (see figure 3.43.). Choice of group is made by the keys " $\blacktriangle$ " and " $\checkmark$ ".

| С  | hannel 3 🗣 🛛 Enterprise1/Ob                                                                                                    | ject1/Sheme1/Meas. 03/19/10 15:08                                                                                                    |   |
|----|----------------------------------------------------------------------------------------------------|----------------------------------------------------------------------------------------------------|---|
| ~~ | 2 900-<br>9 900-<br>9 700-<br>1 600-<br>5 300-<br>2 200-<br>1 100-<br>0 50 id0 i50 200 250 300<br>Length of first pulse, ns 300 | 2 988<br>3 889<br>7 789<br>5 689<br>5 489<br>5 489<br>5 489<br>5 389<br>1 189<br>2 289<br>1 189<br>0 50 160 150 269 250 360<br>Length of first pulse, ns | > |
|    | Group parameters 2:<br>Pulses count-0<br>Positive - 0<br>Negative - 0<br>Power, mWt - 0.0<br>From total, % - 0                  | Group parameters 3:<br>Pulses count-0<br>Positive - 0<br>Negative - 0<br>Power, mWt - 0.0<br>From total, % - 0                                           |   |
|    | Common state:<br>Defect not identified                                                                                          | Commed TF-plane<br>Defec Group 1fect 1 €Corona<br>Contr Group 3<br>Valid Group 433                                                                       |   |
|    | PDExpert ViewSetup Para                                                                                                    | nPDExp TF-plane Calculation                                                                                                    | n |

Figure 3.43. Choice of group.

3.3.9.3. Installation of measurement viewing.

Press the key "F2" for choosing installation ("Instal.view"). There will be window with installation of imagine (see figure 3.44).

| 100%           |           |             | 15:21:34<br>03/19/2010 |
|----------------|-----------|-------------|------------------------|
| <u>Vie</u>     | v paramet | <u>ters</u> |                        |
| Amplitude, uni | ts        |             | 7 🐠                    |
| View of power  |           |             |                        |
| Scaling        |           |             |                        |
| Pover net phas | e         | A           | •                      |
| Angle          |           |             | 0.0                    |
|                |           |             |                        |
|                |           |             |                        |
|                |           |             |                        |
|                |           |             |                        |
|                |           |             |                        |
| Units Pover    | Scale     | Apply       | Exit                   |

Figure 3.44. Installation of imagine.

Here you can choose unit of PD amplitude, switching on and switching off view of capacity distribution by the amplitude and phase, switching on and switching off cropping for TFplane, choose units of pulses amplitude. Press the keys "F1" («Units»), "F2" («Capacity») and "F3" («scale») for quickly prompt of installation by the keys " $\blacktriangle$ ", " $\checkmark$ " and "Ent". You can change corner – shift relatively sync pulse and voltage phase of network, if measurement were made by the incorrect parameters and keep new parameters in the measurement. For using parameters press the key "F4", you will show the window for keeping new parameters in the measurement. If you press the key «Enter» - parameters will be kept into the measurement, «Esc» imagine measurement on the screen with new parameters, but they won't be kept into the measurement. If you'd like to exit from window of viewing parameters, press "F5" or "Esc". Imagine in the switching off scale and capacity viewing is like on the figure 3.45.

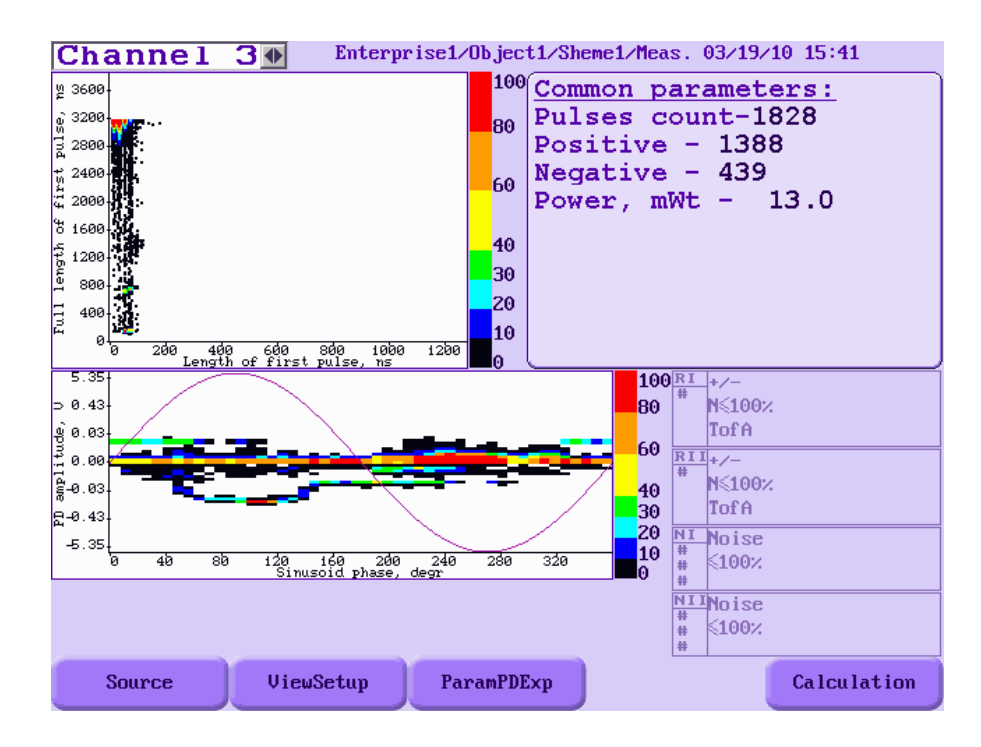

Figure 3.45. Viewing of PD distribution matrix for group without scale and capacity distribution.

3.3.9.4. Parameters of PD group filtration.

| 100%                             | 15:43:21<br>03/19/2010 |
|----------------------------------|------------------------|
| PD group filter parameter        | <u>`s</u>              |
| Filter by PD count 🛛 📦 🔽         |                        |
| Remove less 5 %, pulses count    |                        |
| Filter by PD power (PDI)         |                        |
| Remove less 5 % power (PDI)      |                        |
| Filter by average PD power (PDI) |                        |
| Remove less 4 %, average power ( | (PDI)                  |
| Base group selecting 30 % PDI    |                        |
|                                  |                        |
|                                  |                        |
|                                  |                        |
| Save                             | Exit                   |

Figure 3.46. Parameters of PD group filtration.

## 3.3.10. Viewing of reflectogram.

After registration and choice reflectogram in the tree of measurements there will be window of reflectogram viewing.

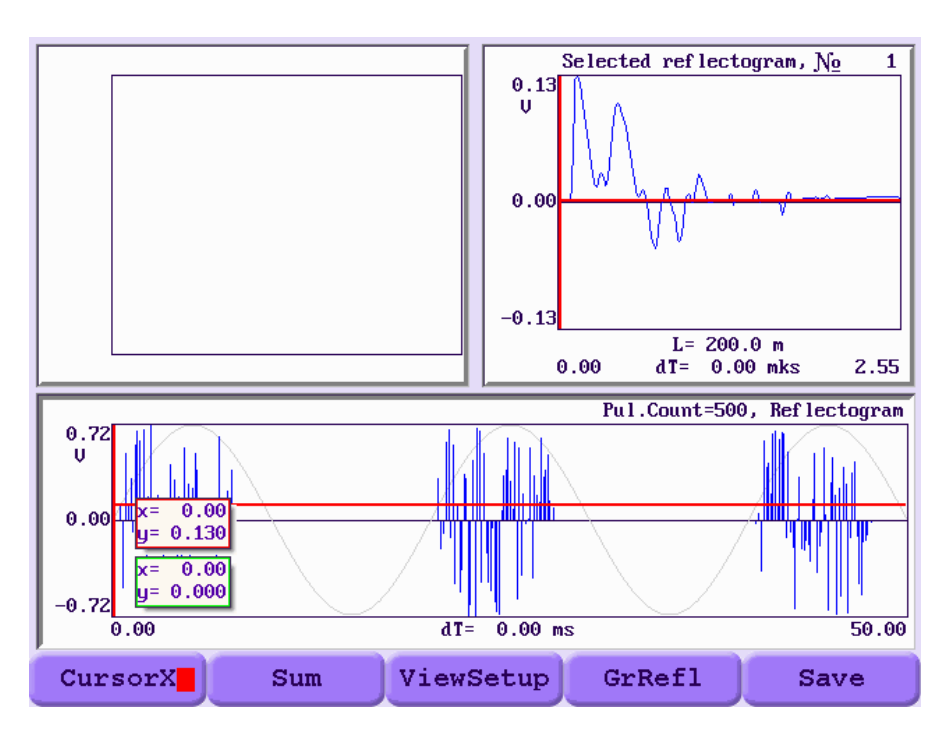

Figure 3.47. Reflectogram viewing.

In this window are 3 graphs – graph of reflectogram distribution in the time (Graph refl.), graph of chosen reflectogram (Graph choose.) and graph of total reflectogram (graph total).

Graph of Reflectogram is lower of the screen; originally graph is active which has sign "Graph refl" under functional key «F4». Here are pulses like peaks; amplitude of these peaks is maximal of registered signal. If you'd like to view pulse in more detail, it is necessary to choose it by red or green cursor (these cursors are moved on abscissa), chosen pulse is imagined in the window "Chosen pulse" to the right and top.

You can view in the window of reflectogram by the following keys:

«F1» - «cursor», choice of necessary cursor. Color square with color of cursor is imagined on the screen.

«F2» - «sum» - sum of reflectograms in the chosen area and imagining graph in the window «sum». Sum of reflectogram is used for averaging of signal for noise rejection. There are 2 versions of pulses sum: arithmetic mean and reduced to relative units (1 is maximum). Choice of sum type is in the imagine parameters («F3», see then). Pop-up menu will be by pressing the keys «Shift+F2». Menu has the following points:

- Add pulse to sum if you choose this menu, will be adding sum signal and pulse signal of chosen by cursor.
- Move off the last from sum last pulse will be deleted from sum (device creates list of addicting in the sum signal of pulses, moving off will be made in accordance with this list).
- Move off all from sum there will be null of sum signal and list of sum pulses.
- Sum between cursors function is analogue of "Sum" by the pressing «F2» sum of pulses from chosen area by the cursor and imaging of graph in the window "Sum graph".
- In the amplitude-phase window choose by the cursor the area for sum on one sinusoid, sum will be in this amplitude-phase window for all registered sinusoids.
- To add all pulses averaging of all registered reflectogram.

«F3» - «Install View» - parameters of viewing, there will be window with installation of imagine: units of pulses amplitude, type of signals sum (see point 3.3.10.1).

«F4» - switching between window with graphs.

«F5» - «recording» - keeping of this reflectogram in the device memory.

«Esc» - exit from window of reflectogram imagine.

Movement of active cursor on the graph is made by keys " $\blacktriangleleft$ ", " $\triangleright$ " or "Shift+ $\blacklozenge$ ", "Shift+ $\triangleright$ " for quick movement.

Cropping of graph by abscissa relatively this cursor is made by keys " $\blacktriangle$ " and " $\checkmark$ " (function is active for cursors which moved by abscissa).

The first cursor is active if you open the window. If 2 cursors has identical coordinate, you will see active from these cursors. There are accessible 4 cursors for reflectogram graph, red and green – for movement by the abscissa, and blue and yellow – by the ordinate. For cursors in the abscissa, information about cursor location is imagined like x=2.00», x – time in ms, if cursor is on defined pulse, amplitude of this pulse will imagine y=0.55», y – amplitude in chosen units (dB, V, Cl). At the bottom of graph is distance between cursors by the time (DT) and difference in amplitude in 2 pulses (DA). For graph of sum and chosen pulses are accessible 2 cursors which move by abscissa, crossing of cursor and graph is imagined by the horizontal line. In the bottom of graph is distance between cursors by the time (DT) and distance to defect place origin, if cursors are on PD pulse and its reflection from defect place origin. Quantity pulses of sum and type of sum are on graph of sum signal.

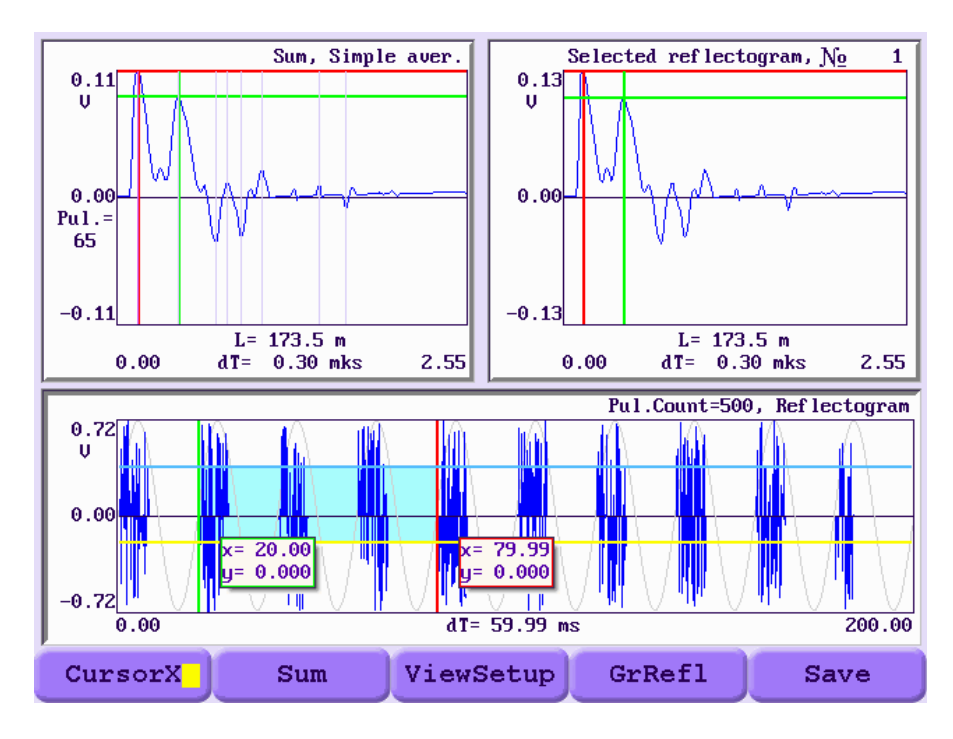

Figure 3.48. Viewing of reflectogram.

Device R2200 has set of automatically functions for work with reflectogram.

Algorithm of detection probable defects place finds amplitude IHMpping in sum signal; it can be like registered PD pulse and its reflection from places of defects and boxes. This data is in defect table.

For viewing defect table it is necessary to activity it by the pressing "F4" for movement on graphs.

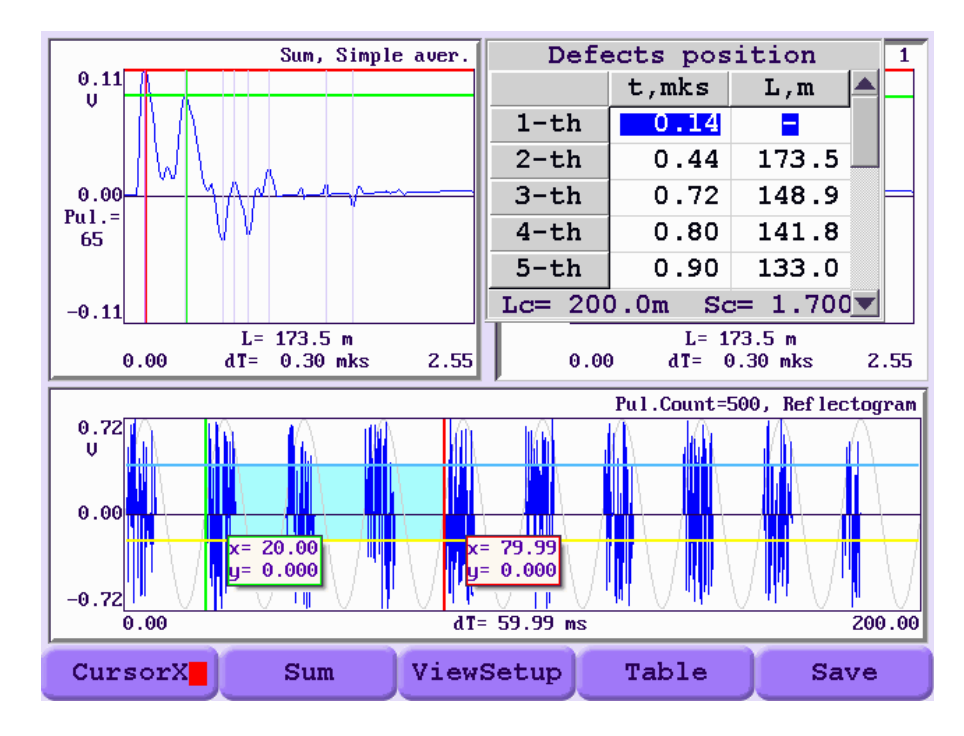

Figure 3.49. Defect table.

There is information about finding pulses. Time t - time of pulse registration from the start of registration, L - possible defect place origin, if thinks that the first pulse is PD pulse, and

all following pulses are reflection from defect place origin if the length of cable and coefficient of shortening are correct.

3.3.10.1. Installation of Reflectogram viewing.

There is window with viewing installation in the choice of this point.

| 100%    |          |                                       |             | 15:47:55<br>03/19/2010 |
|---------|----------|---------------------------------------|-------------|------------------------|
|         | Vie      | v paramet                             | <u>ters</u> |                        |
| Accumu  | lation s | ignals                                | 🔶 Simple a  | average 🌢              |
| Amplit  | ude, uni | ts                                    | V           |                        |
| Pover   | net phas | е                                     | A •         |                        |
| Angle   |          |                                       | 0.0         |                        |
|         |          |                                       |             |                        |
|         |          |                                       |             |                        |
|         |          |                                       |             |                        |
|         |          |                                       |             |                        |
|         |          |                                       |             |                        |
|         |          | · · · · · · · · · · · · · · · · · · · |             |                        |
| TypeSum | Units    | SensPhase                             | Save        | Exit                   |

Figure 3.50. Installation of Reflectogram viewing.

Device has 2 type of averaging: arithmetical mean and coercion to relative unit for quick prompt of parameter, keys «F1» «Type sum» is accessible. If you choose averaging "relative unmet" signals of sum will be reduced to 1 and then will be averaged. You can choose units for imagining signals amplitude in the window "parameters of viewing": Volts, Nan coulomb and decibels («F2» - «Units»). If it is necessary you can prompt parameters of measurement: phase of net voltage («F3» - «PhaseSens») and shear angle relatively synchropulse.

## 4. Software of device R2200

The software IHM (insulation health monitoring) is used for work with device. It is a part of device delivery. Software provides swap of measurements and installation of insulation condition monitoring device manufactured by Vibro-Center, into the computer for its keeping, viewing and analyze. Manual is in separate document.

Here is a specifically part for R2200 device, it is device configuration from PC.

## 4.1. Device configuration from IHM software

All parameters of device can be installed from PC. For it you need:

- 1. Install and start up the IHM software;
- 2. Lash device R2200 in the tree of objects in accordance with manual of this software;
- 3. Connect PC and device;
- 4. Press right key of mouse on object «R2200» and choose "Configuration import" from device menu (figure 4.1.). Software will download configuration and open window for prompting (figure 4.2.);
- 5. After changing of necessary parameters press key "recording in device". If there aren't errors, software writes "configuration was kept" and closes the window.

Installed parameters are analogue to device parameters and are grouped identically (see point 3).

| DataBase |                                                                                                |
|----------|------------------------------------------------------------------------------------------------|
| □        |                                                                                                |
|          | View instrument Settings<br>Rename instrument<br>Delete instrument<br>Delete data              |
|          | Load data<br>Show data                                                                         |
|          | Set instrument date and time                                                                   |
|          | الالا<br>Start measurement<br>Clear device memory<br>Start calibrating<br>Set default settings |

Figure 4.1. Viewing and prompting of device configuration.

4.1.1. Window of device configuration installation of R2200

Common parameters of registration and imagining are on insert "Device parameters" (figure 4.2.).

| Dev  | ice con              | nfigura                | ation        |                 |                          |           |       |    | ×              |
|------|----------------------|------------------------|--------------|-----------------|--------------------------|-----------|-------|----|----------------|
| PD : | Settings   P         | D Alarm S              | Settings Cal | ibration coeff. | Common Settings          |           |       |    |                |
|      | Measurement Schedule |                        |              |                 | Cumplemination           |           |       |    | Program device |
|      | Schedule             | Schedule by time table |              |                 | Synchionization          | External  |       | HZ |                |
|      |                      | Hour                   | Min          |                 | Common Ph. Shift         | 0         | *     |    |                |
|      | 1                    | 3                      | 0            |                 | Rated voltage            | 110.0     | W     |    |                |
|      | 3                    | 9                      | 0            |                 | Trated Voltage           | 110.0     | NV.   |    |                |
|      | 4                    | 12                     | 0            |                 | Cycles per Acquisition   | 10        | _     |    |                |
|      | 5                    | 15                     | 0            |                 |                          |           |       |    |                |
|      | 6                    | 18                     | 0            |                 | Reflectometer parameters |           |       |    | 🗎 Load         |
|      | 7                    | 21                     | 0            |                 | rielectometer parameters |           |       | -  |                |
|      | 8                    |                        | 1            |                 | Length of cable, m       |           | 200.0 |    |                |
|      | 10                   | 0                      | 0            |                 | Coefficient of shortenin | g         | 1.700 |    | 🖹 Save         |
|      | 11                   | 0                      | 0            |                 | Beflectometer start thre | shold, mV | 199 👻 | 1  |                |
|      | 12                   | 0                      | 0            |                 |                          |           |       |    |                |
|      | 13                   | 0                      | 0            |                 | Gain, dB                 |           | 8 💌   | 1  |                |
|      | 14                   | 0                      | 0            |                 |                          |           |       |    |                |
|      | 15                   | 0                      | 0            |                 |                          |           |       |    |                |
|      | 16                   | 0                      | 0            | -               |                          |           |       |    |                |
|      |                      |                        |              |                 |                          |           |       |    |                |
|      |                      |                        |              |                 | 1                        |           |       |    |                |
|      |                      |                        |              |                 |                          |           |       |    |                |

Figure 4.2. Viewing and prompting of device configuration

"Synchronization" – choice of synchronization source.

"Periods of sinusoids" – quantity of sinusoids periods for reading (averaging).

You should input common shift of synchronic sinusoid relatively phase A in the window **"To shift phase on"** enter the general shift of a synchronising sinusoid concerning a phase A.

## 4.1.2. Insert «Registration parameters»

There are registration parameters by every channel on the insert "Registration parameters" (figure 4.3).

It is necessary to switching on ticks on channels which can be registered in 9 top windows. There will be installation of this channel by pressing key with number of channel.

| Device configuration                                             |             |                                     | ×              |  |  |  |  |  |  |
|------------------------------------------------------------------|-------------|-------------------------------------|----------------|--|--|--|--|--|--|
| PD Settings PD Alarm Settings Calibration coeff. Common Settings |             |                                     |                |  |  |  |  |  |  |
| PD1 PD2 PD3 [                                                    | PD4 🗖 PD5 I |                                     | Program device |  |  |  |  |  |  |
| General Settings                                                 |             | Filter 1 Filter 2 Filter 3 Filter 4 | 🗙 Close        |  |  |  |  |  |  |
| Pulse Width<br>(Default 640 ns)                                  | 40 💌 nS     | By channel none                     |                |  |  |  |  |  |  |
| Dead Time<br>(Default 2560 ns)                                   | 560 💌 nS    |                                     | 🗎 Load         |  |  |  |  |  |  |
| Calculate PDI up to                                              | ▼ mV        | Enable Polarity                     |                |  |  |  |  |  |  |
| Sensitivity 10                                                   | ).00 nC/V   | Enable amplitude filtering          | 📴 Save         |  |  |  |  |  |  |
| Sensor Phase                                                     | -           | 100                                 | I              |  |  |  |  |  |  |
| Install place                                                    | ot cor 💌    | Enable TimeOfArrival                |                |  |  |  |  |  |  |
| Type Sensor                                                      | B-1 💌       | Time of arrival mode block first    |                |  |  |  |  |  |  |
|                                                                  |             |                                     |                |  |  |  |  |  |  |
|                                                                  |             |                                     |                |  |  |  |  |  |  |
| l                                                                |             |                                     | 1              |  |  |  |  |  |  |

Figure 4.3. Insert "Registration parameters"

## Group "Common parameters of channel"

"**Count PDI to**" – shut-off mechanism of low noise amplitude windows form the PDI calculation. It is chosen by the results of measurements.

"Sensitivity" – is defined in the calibration.

"**PD duration**" and "**Delay after PD**" – is limitations on pulses, filtration by frequency and form, for transformers it will be on default; you can increase duration for cables

"Sensor phase" – supplementary shift of phase in this channel relatively phase A.

## Information about company:

## DIMRUS, Ltd. (Perm)

Development and delivery of devices and software for diagnostics in different industry

Suite 403, Kirova street, 70. Perm, 614000, Russia Phone/fax: +7 (342) 212-84-74 Web-site: <u>www.dimrus.ru</u> <u>www.dimrus.com</u> e-mail: <u>dimrus@dimrus.com</u>